# RFD8500 USER GUIDE

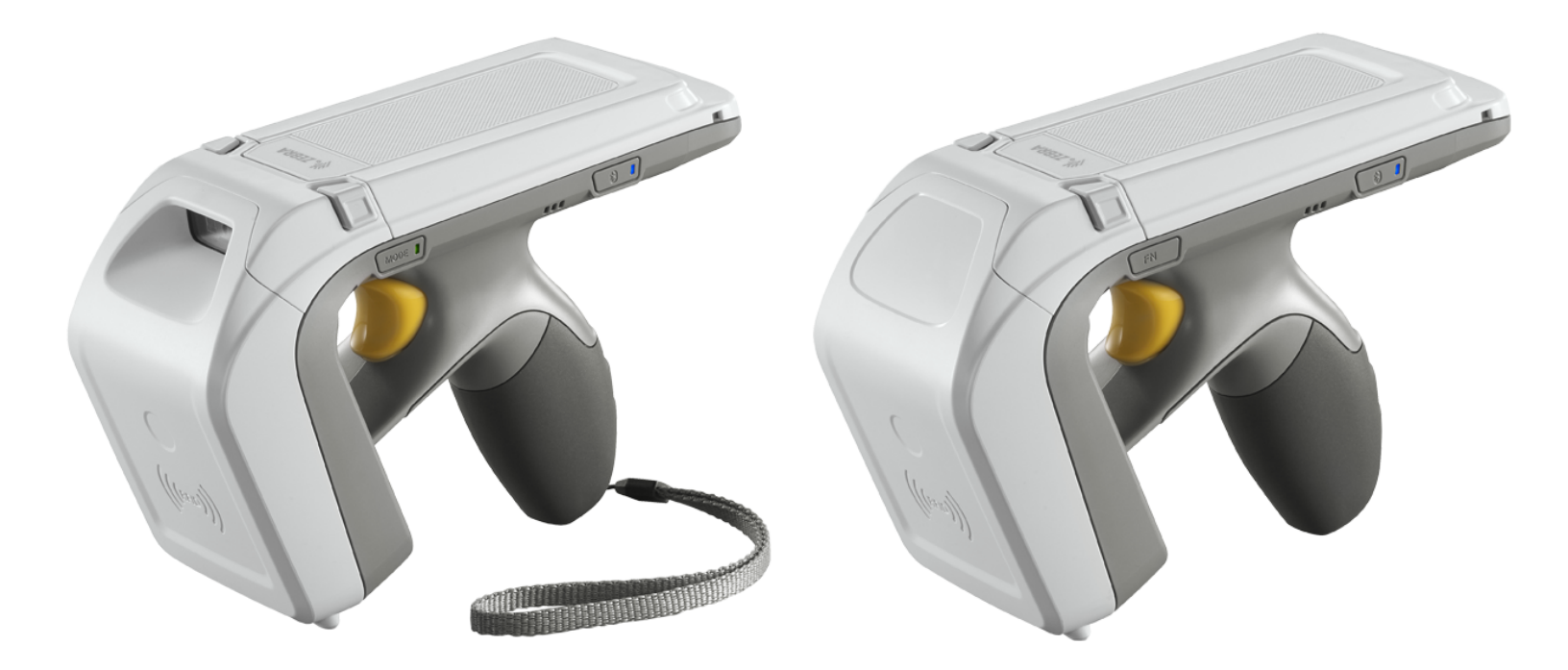

# RFD8500 USER GUIDE

MN002065A02 Revision A March 2016 No part of this publication may be reproduced or used in any form, or by any electrical or mechanical means, without permission in writing from Zebra. This includes electronic or mechanical means, such as photocopying, recording, or information storage and retrieval systems. The material in this manual is subject to change without notice.

The software is provided strictly on an "as is" basis. All software, including firmware, furnished to the user is on a licensed basis. Zebra grants to the user a non-transferable and non-exclusive license to use each software or firmware program delivered hereunder (licensed program). Except as noted below, such license may not be assigned, sublicensed, or otherwise transferred by the user without prior written consent of Zebra. No right to copy a licensed program in whole or in part is granted, except as permitted under copyright law. The user shall not modify, merge, or incorporate any form or portion of a licensed program with other program material, create a derivative work from a licensed program, or use a licensed program in a network without written permission from Zebra. The user agrees to maintain Zebra's copyright notice on the licensed programs delivered hereunder, and to include the same on any authorized copies it makes, in whole or in part. The user agrees not to decompile, disassemble, decode, or reverse engineer any licensed program delivered to the user or any portion thereof.

Zebra reserves the right to make changes to any software or product to improve reliability, function, or design. Zebra does not assume any product liability arising out of, or in connection with, the application or use of any product, circuit, or application described herein.

No license is granted, either expressly or by implication, estoppel, or otherwise under any Zebra Technologies Corporation, intellectual property rights. An implied license only exists for equipment, circuits, and subsystems contained in Zebra products.

## Warranty

For the complete Zebra hardware product warranty statement, go to:

http://www.zebra.com/warranty.

# **Revision History**

Changes to the original manual are listed below:

| Change    | Date    | Description                                                |
|-----------|---------|------------------------------------------------------------|
| -01 Rev A | 10/2015 | Initial Release                                            |
| -02 Rev A | 3/2016  | Correct definition for Auto Reconnect Reader on page 3-10. |

# **TABLE OF CONTENTS**

| Warranty         | ii  |
|------------------|-----|
| Revision History | iii |

## About This Guide

| Introduction           | ix  |
|------------------------|-----|
| Related Documents      | ix  |
| Configurations         | х   |
| Chapter Descriptions   | xi  |
| Notational Conventions | xi  |
| Service Information    | xii |
|                        |     |

#### **Chapter 1: GETTING STARTED**

| Introduction                              | 1-1  |
|-------------------------------------------|------|
| Unpacking                                 | 1-1  |
| RFD8500 Features                          | 1-2  |
| Setting Up the RFD8500                    | 1-4  |
| Installing the Battery                    | 1-4  |
| Removing the Battery                      | 1-7  |
| Mounting a Mobile Device on the RFD8500   | 1-8  |
| Installing the Lanyard                    | 1-9  |
| Charging                                  | 1-10 |
| Charging the Battery in the Reader        | 1-10 |
| Charging the Mobile Device Battery        | 1-11 |
| Charging Temperature                      | 1-11 |
| Battery Management                        | 1-11 |
| Low Battery Notification                  | 1-11 |
| Battery Optimization                      | 1-11 |
| Downloading Application Software          | 1-12 |
| Zebra RFID Mobile Application for Android | 1-12 |
| Requirements                              | 1-12 |
| Installing the Software                   | 1-12 |
| Zebra RFID Mobile Application for iOS     | 1-12 |
| Requirements                              | 1-12 |
| Installing the Software                   | 1-12 |

### Chapter 2: USING the RFD8500

| Introduction                               | 2-1  |
|--------------------------------------------|------|
| Using the Features on the RFD8500          | 2-2  |
| Using Buttons and the Scan Trigger         | 2-2  |
| LED and Beeper Indicators                  | 2-3  |
| Bluetooth® Wireless Technology Connections | 2-5  |
| Adaptive Frequency Hopping                 | 2-5  |
| Security                                   | 2-6  |
| Pairing                                    | 2-7  |
| Conventional Bluetooth Pairing Method      | 2-7  |
| Pairing with an Android Device             | 2-7  |
| Pairing with an iOS Device                 | 2-8  |
| Using the Locate Device Bar Code           | 2-8  |
| Reading Tags                               | 2-9  |
| Scanning Bar Codes                         | 2-9  |
| Transferring Data                          | 2-10 |
| Transferring Data in Batch Mode            | 2-10 |
| Transferring Data via Bluetooth            | 2-10 |

## Chapter 3: ZEBRA RFID MOBILE APPLICATION for ANDROID

| Introduction                                        | 3-1  |
|-----------------------------------------------------|------|
| Zebra RFID Mobile Application for Android           | 3-2  |
| Using the Zebra RFID Mobile Application for Android | 3-2  |
| Home Screen                                         | 3-3  |
| Rapid Read                                          | 3-4  |
| Inventory                                           | 3-5  |
| Inventory Screen Features                           | 3-6  |
| Locate Tag                                          | 3-7  |
| Settings                                            | 3-8  |
| Readers List                                        | 3-9  |
| Application                                         | 3-10 |
| Antenna                                             | 3-11 |
| Singulation Control                                 | 3-12 |
| Start\Stop Triggers                                 | 3-13 |
| Tag Reporting                                       | 3-14 |
| Regulatory                                          | 3-16 |
| Battery                                             | 3-17 |
| Power Management                                    | 3-18 |
| Beeper                                              | 3-19 |
| Save Configuration                                  | 3-20 |
| Access Control                                      | 3-21 |
| Read/Write                                          | 3-21 |
| Lock                                                | 3-21 |
| Kill                                                | 3-21 |
| Pre Filters                                         | 3-22 |
| Options                                             | 3-22 |
| About                                               | 3-23 |

### Chapter 4: ZEBRA RFID MOBILE APPLICATION for iOS

| Introduction                                    | 4-1  |
|-------------------------------------------------|------|
| Zebra RFID Mobile Application for iOS           | 4-2  |
| Using the Zebra RFID Mobile Application for iOS | 4-2  |
| Home Screen                                     | 4-3  |
| Rapid Read                                      | 4-4  |
| Inventory                                       | 4-5  |
| Inventory Screen Features                       | 4-6  |
| Locate Tag                                      | 4-7  |
| Settings                                        | 4-8  |
| Readers List                                    | 4-9  |
| Application                                     | 4-10 |
| Antenna                                         | 4-11 |
| Singulation Control                             | 4-12 |
| Start/Stop Triggers                             | 4-13 |
| Tag Reporting                                   | 4-14 |
| Regulatory                                      | 4-15 |
| Battery                                         | 4-16 |
| Power Optimization                              | 4-17 |
| Beeper                                          | 4-18 |
| Save Configuration                              | 4-19 |
| Access Control                                  | 4-20 |
| Read/Write                                      | 4-20 |
| Lock                                            | 4-20 |
| Kill                                            | 4-20 |
| Pre Filters                                     | 4-21 |
| Options                                         | 4-21 |
| About                                           | 4-22 |
|                                                 |      |

### Chapter 5: ZEBRA SCANNER CONTROL APPLICAITON for ANDROID

| Introduction                                            | . 5-1  |
|---------------------------------------------------------|--------|
| Using the Zebra Scanner Control Application for Android | . 5-2  |
| Home Screen                                             | . 5-2  |
| Scanners                                                | . 5-3  |
| Scanners Screen                                         | . 5-3  |
| Connecting the Mobile Device and the Scanner            | . 5-4  |
| Active Scanner Screen                                   | . 5-6  |
| Settings                                                | . 5-9  |
| Configuration (Not Supported)                           | . 5-10 |
| About                                                   | . 5-11 |

### Chapter 6: ZEBRA SCANNER CONTROL APPLICATION for iOS

| Introduction                                                    | 6-1 |
|-----------------------------------------------------------------|-----|
| Using the Zebra Scanner Control Application for iOS Application | 6-2 |
| Home Screen                                                     | 6-2 |
| Scanners                                                        | 6-3 |
| Scanners Screen                                                 | 6-3 |
| Connecting the Device and the Scanner                           | 6-4 |
| Active Scanner Screen                                           | 6-5 |
| Settings                                                        | 6-7 |
| -                                                               |     |

| Configuration (Not Supported by the RFD8500) | 6-9  |
|----------------------------------------------|------|
| About                                        | 6-10 |

## Chapter 7: 123SCAN2

| Introduction                                  | 7-1 |
|-----------------------------------------------|-----|
| Communication with 123Scan2                   | 7-1 |
| 123Scan2 Requirements                         | 7-2 |
| Scanner SDK, Other Software Tools, and Videos | 7-2 |

# Appendix A: TROUBLESHOOTING, TECHNICAL SPECIFICATIONS and MAINTENANCE

| Introduction                         | A-1 |
|--------------------------------------|-----|
| Troubleshooting                      | A-1 |
| Technical Specifications             | A-3 |
| Cleaning                             | A-4 |
| Approved Cleanser Active Ingredients | A-4 |
| Harmful Ingredients                  | A-4 |
| Cleaning Instructions                | A-4 |
| Special Cleaning Notes               | A-4 |
| Materials Required                   | A-4 |
| Cleaning Charge Connectors           | A-5 |
| Cleaning Frequency                   | A-5 |
| Maintenance                          | A-6 |
| RED8500                              | A-6 |
| Battery                              | A-6 |
|                                      |     |

Index

# **ABOUT THIS GUIDE**

## Introduction

The RFD8500 reader provides Radio Frequency Identification (RFID), with optional bar code scanning functionality. The unit can be used stand alone or paired with a Bluetooth® wireless technology enabled host device (such as a mobile computer and/or smartphone).

This guide provides information on using the RFD8500 and its accessories.

NOTES Some screens or windows shown in this guide may differ from the actual screens shown on the device.

This guide refers to screens and features from the Zebra RFID Mobile, and Zebra Scanner Control applications. Refer to the corresponding feature in the partner application you are using.

## **Related Documents**

- Zebra Scanner SDK for iOS Developer Guide, p/n MN001834AXX.
- Zebra Scanner SDK for Android Developer Guide, p/n MN002223AXX.
- RFD8500 RFID Developer Guide, p/n MN002222AXX.
- RFD8500 Quick Start Guide, p/n MN002225AXX.
- RFD8500 Regulatory Guide, p/n MN002062AXX.
- CRDUNIV-RFD8500-1R Three Slot Universal Charge Only Cradle Regulatory Guide, p/n MN002224AXX.
- MC40 User Guide, p/n MN000111Axx.
- TC55 User Guide, p/n MN000015Axx.

# Configurations

#### Table ii-1 RFD8500 without Imager

| Configuration      | Description                         |
|--------------------|-------------------------------------|
| RFD8500-1000100-US | BT sled, US (no imager)             |
| RFD8500-1000100-EU | BT sled, EU (no imager)             |
| RFD8500-1000100-JP | BT sled, JP, high power (no imager) |
| RFD8500-1000110-JP | BT sled, JP, low power (no imager)  |

Table ii-2 RFD8500 with Imager

| Configuration      | Description                           |
|--------------------|---------------------------------------|
| RFD8500-5000100-US | BT sled, US (with imager)             |
| RFD8500-5000100-EU | BT sled, EU (with imager)             |
| RFD8500-5000100-JP | BT sled, JP, high power (with imager) |
| RFD8500-5000110-JP | BT sled, JP, low power (with imager)  |

#### Table ii-3 Host Adapters

| ltem                                                    | Part Number    |
|---------------------------------------------------------|----------------|
| Mount support - RFD8500 adapter mount for MC40 terminal | ADP-MC40-100   |
| Mount support - RFD8500 adapter mount for TC55 terminal | ADP-TC55-100   |
| Quad lock battery door mount and shim for iPod touch    | KT-IPODTCH-100 |
| Quad lock battery door mount for smartphones            | KT-QUADOOR-100 |

#### Table ii-4 Accessories

| Item                                       | Part Number        |
|--------------------------------------------|--------------------|
| AC line cord; 7.5 ft; grounded, three wire | 23844-00-00R       |
| AC line cord, 36 in.; grounded, three wire | 50-16000-678R      |
| Charging cable                             | CBL-TC55-CHG1-01   |
| Cradle power supply                        | PWRS-14000-148C    |
| Three Slot Universal Charge Only Cradle    | CRDUNIV-RFD8500-1R |
| Dual battery charger                       | SAC-TC55-2BTYC1    |
| Lithium-ion battery 4410 mAh               | BTRY-TC55-44MA1-01 |

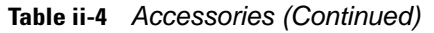

| Item                                                                                                    | Part Number       |
|----------------------------------------------------------------------------------------------------|-------------------|
| Lanyard                                                                                                    | SG-8500-HSTRPH-01 |
| Micro USB cable                                                                                                    | 25-MCXUSB-01R     |
| Power supply: 100-240 VAC, 5 V, 1.2 A<br>Power supply: 100-240 VAC, 5V, 1.2 A with plugs. Includes four international<br>plugs for US, UK, EU & AU | PWRS-124306-01R   |

## **Chapter Descriptions**

This guide includes the following topics:

- Chapter 1, GETTING STARTED provides an overview of RFD8500 physical features, device illustrations and the how to get the Zebra Scanner Control and Zebra RFID Mobile applications.
- *Chapter 2, USING the RFD8500* describes the basic operations of RFD8500 including device behavior, Bluetooth pairing and RFID/bar code scanning features.
- Chapter 3, ZEBRA RFID MOBILE APPLICATION for ANDROID details the features of the Zebra RFID Mobile application for Android.
- Chapter 4, ZEBRA RFID MOBILE APPLICATION for iOS details the features of the Zebra RFID Mobile application for iOS devices.
- Chapter 5, ZEBRA SCANNER CONTROL APPLICAITON for ANDROID details the features of the Zebra Scanner Control application for Android devices.
- Chapter 6, ZEBRA SCANNER CONTROL APPLICATION for iOS details the features of the Zebra Scanner Control application for iOS devices.
- Chapter 7, 123SCAN2 includes an overview of the 123Scan<sup>2</sup> utility.
- Appendix A, TROUBLESHOOTING, TECHNICAL SPECIFICATIONS and MAINTENANCE includes RFD8500 specifications, and information about troubleshooting and maintaining the reader.

## **Notational Conventions**

This document uses the following conventions:

- Italics are used to highlight chapters, screen names, fields, and sections in this and related documents.
- bullets (•) indicate:
  - Action items
  - · Lists of alternatives
  - · Lists of required steps that are not necessarily sequential
- Sequential lists (e.g., those that describe step-by-step procedures) appear as numbered lists.

**NOTE** This symbol indicates something of special interest or importance to the reader. Failure to read the note will not result in physical harm to the reader, equipment or data.

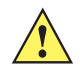

**CAUTION** This symbol indicates that if this information is ignored, the possibility of data or material damage may occur.

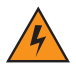

*WARNING!* This symbol indicates that if this information is ignored the possibility that serious personal injury may occur.

## **Service Information**

If you have a problem using the equipment, contact your facility's technical or systems support. If there is a problem with the equipment, they will contact the Zebra Technologies Global Customer Support Center at: http://www.zebra.com/support.

When contacting Zebra support, please have the following information available:

- Product name
- Version number
- Serial number.

Zebra responds to calls by e-mail, telephone or fax within the time limits set forth in support agreements.

If your problem cannot be solved by Zebra support, you may need to return your equipment for servicing and will be given specific directions. Zebra is not responsible for any damages incurred during shipment if the approved shipping container is not used. Shipping the units improperly can possibly void the warranty.

If you purchased your business product from a Zebra business partner, contact that business partner for support.

# Chapter 1 GETTING STARTED

## Introduction

This chapter provides the features of the RFD8500 and explains how to set it up for the first time.

# Unpacking

Carefully remove all protective material from the RFD8500 and save the shipping container for later storage and shipping. Verify the following items are in the box:

- RFD8500
- 4410 mAh Lithium-ion battery
- Micro USB cable
- Lanyard
- Quick Start Guide (not included in Beta package)
- Regulatory Guide (not included in Beta package).

Inspect the equipment for damage. If any equipment is missing or damaged, contact the Zebra Support Center immediately. See *Service Information on page xii* for contact information.

**RFD8500 Features** 

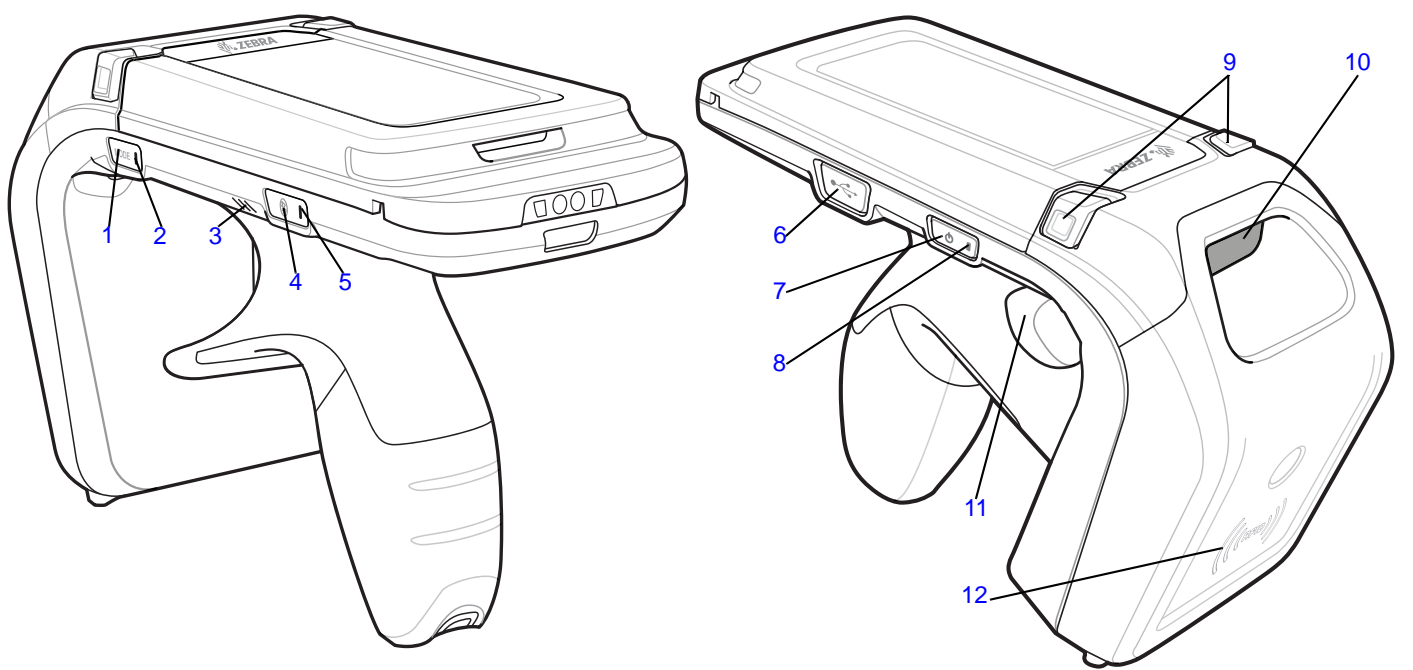

Figure 1-1 Features - Left and Right Side Views

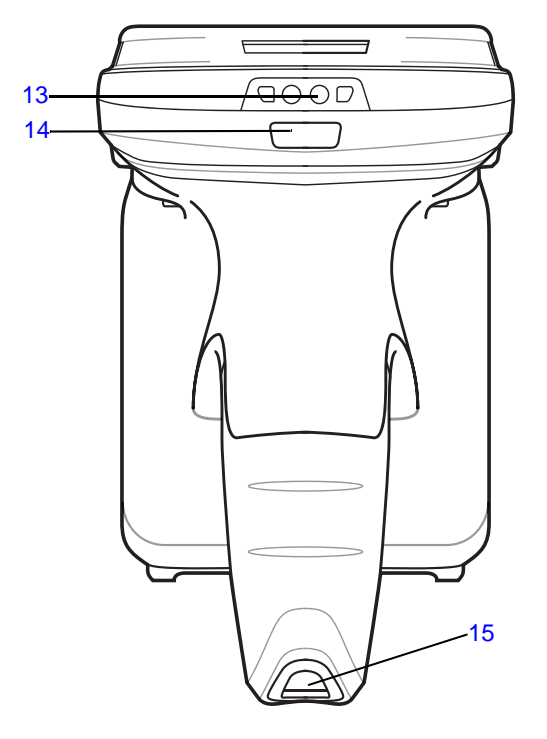

Figure 1-2 Features - Front and Back Views

See Trigger and Button Operations on page 2-2 for more information about using the features.

 Table 1-1
 Feature Descriptions

| Number | Item                                   | Description                                                                                                    |
|--------|----------------------------------------|----------------------------------------------------------------------------------------------------|
| 1      | Mode Button                            | <ul> <li>Press to toggle between RFID and bar code modes (applicable to readers with a scanner). This button controls whether pressing the scan trigger button enables RFID or bar code function.</li> <li>Press Mode and Bluetooth buttons simultaneously for three seconds to perform a soft reset.</li> <li>The default mode is RFID.</li> </ul> |
| 2      | Mode Indicator                         | <ul><li>Indicates the current mode of the reader.</li><li>LED on (green) - Bar code mode</li><li>LED off - RFID mode.</li></ul>                                                                                                    |
| 3      | Beeper                                 | Sounds beeps that reflect the state of the RFD8500.                                                                                                    |
| 4      | Bluetooth Button                       | Turns Bluetooth on and off, and enables discover mode.                                                                                                    |
| 5      | Bluetooth Indicator                    | Indicates the Bluetooth status.                                                                                                    |
| 6      | USB Port/Cover                         | USB port.                                                                                                    |
| 7      | Power Button                           | Turns the RFD8500 on and off.                                                                                                    |
| 8      | Power Indicator                        | Reflects the power state of the RFD8500. See<br><i>LED and Beeper Indicators on page 2-3</i> for<br>indicator descriptions.                                                                                                    |
| 9      | Battery Cover Release Buttons          | Depress buttons to remove the battery cover.                                                                                                    |
| 10     | Imager Window (units with imager only) | Scan/read window.                                                                                                    |
| 11     | Scan Trigger                           | Press to scan bar codes or read tags.                                                                                                    |
| 12     | RFID Antenna                           | Houses RFID antenna.                                                                                                    |
| 13     | Charging Contacts                      | Connects to a charging accessory.                                                                                                    |
| 14     | Bar code/RFID Indicator                | Lights to reflect the status of decoding bar codes/reading RFID tags.                                                                                                    |
| 15     | Lanyard Slot                           | Used to install the lanyard.                                                                                                    |

## Setting Up the RFD8500

To start using the RFD8500 for the first time:

- Install the battery.
- Charge the RFD8500.
- Power on the RFD8500.
- Pair the RFD8500 over Bluetooth with a mobile device.
- Install the appropriate applications: Zebra RFID Mobile, Zebra Scanner Control, or the partner application (Android or iOS).
- Set the region and power level (using the Zebra RFID Mobile application, Zebra Scanner Control application, or the partner application).

## **Installing the Battery**

To install the battery:

- 1. Depress both battery cover release buttons.
- 2. Slide back, and remove battery cover.

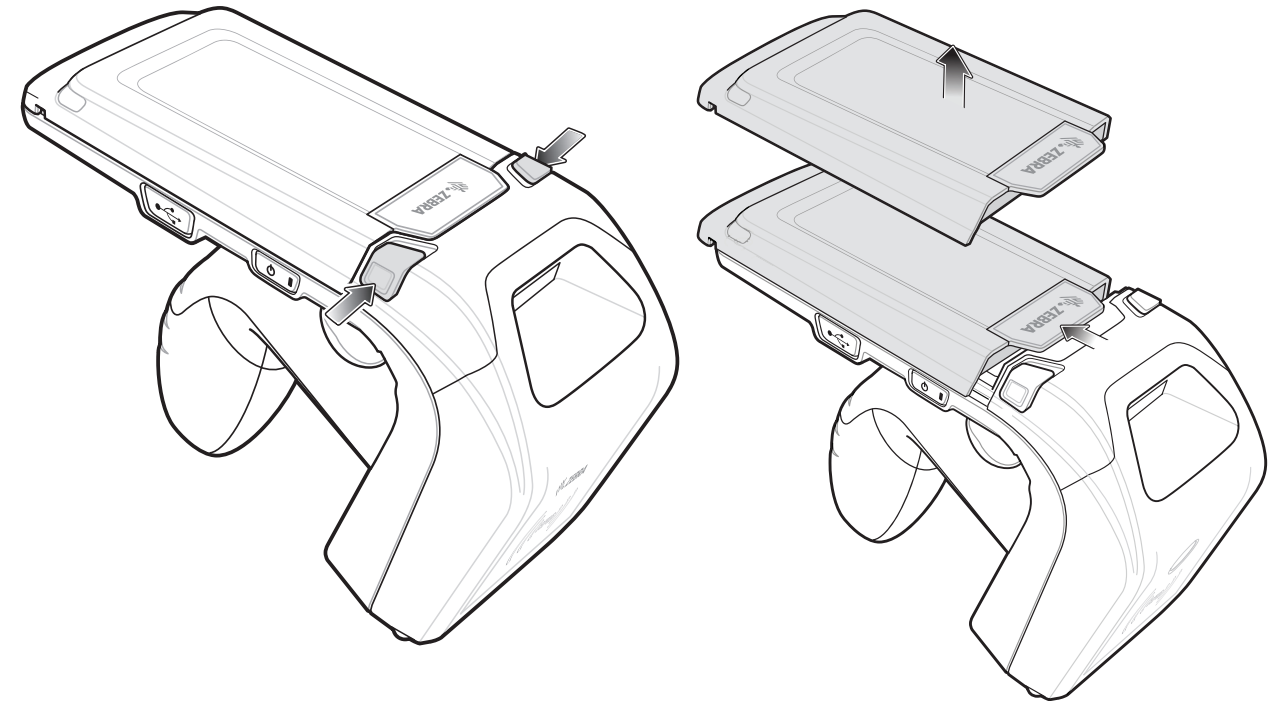

Figure 1-3 Removing the Battery Cover

**3.** Align the three tabs on the bottom of the battery (*Figure 1-5*) with the three slots in the battery compartment.

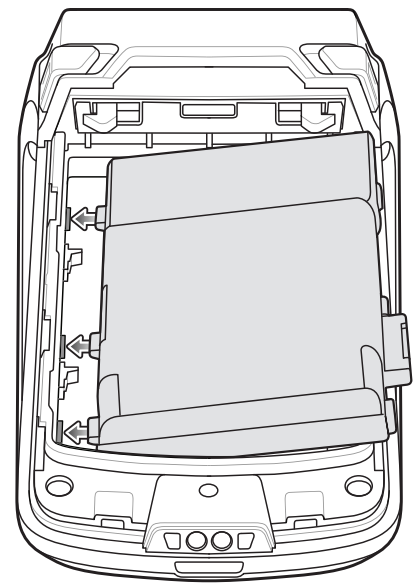

Figure 1-4 Inserting the Battery

4. Press the battery down and rotate until it locks into place.

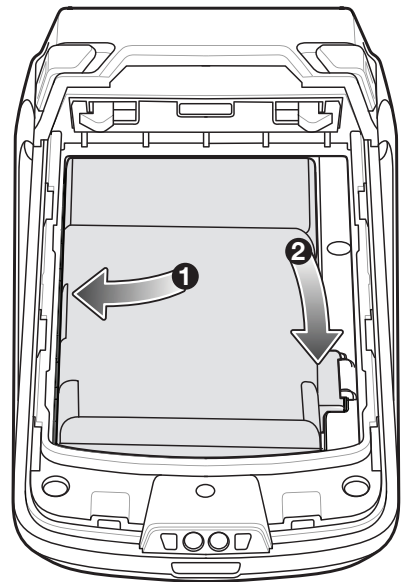

Figure 1-5 Inserting the Battery

5. Replace the battery cover by placing the cover over the battery and sliding it forward until it clicks in place.

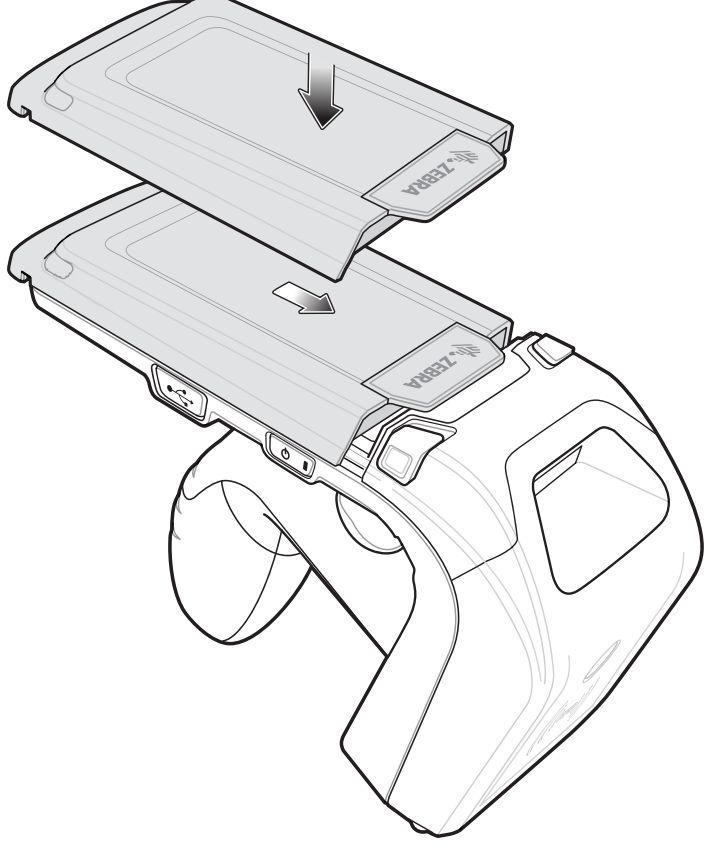

Figure 1-6 Replacing the Battery Cover

6. Press the **Power** button to turn on the RFD8500.

## **Removing the Battery**

To remove the battery:

- 1. If powered on, press the **Power** button to power off the RFD8500.
- 2. Remove the battery cover as shown in Figure 1-3 on page 1-4.
- 3. With two fingers, press the battery down.

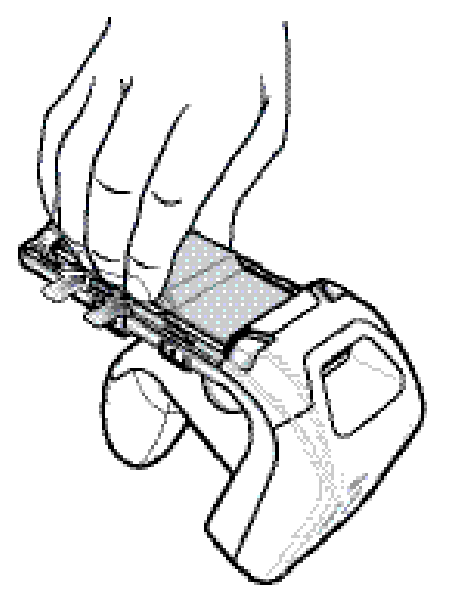

Figure 1-7 Removing the Battery

4. Rotate the battery out of the compartment.

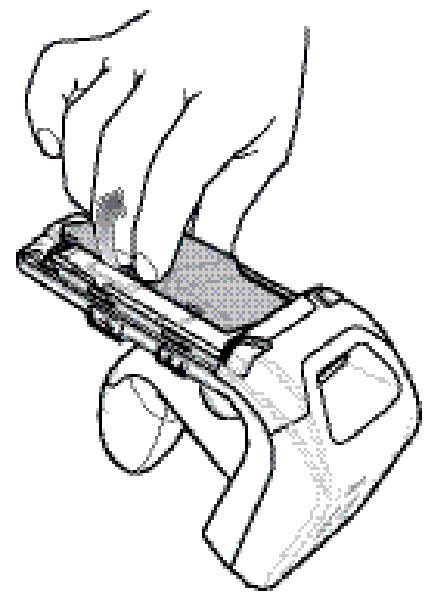

Figure 1-8 Removing the Battery

- 5. Replace the battery cover as shown in *Figure 1-6 on page 1-6*.
- 6. Press the **Power** button to power on the device.

# Mounting a Mobile Device on the RFD8500

To mount a mobile device:

- 1. Remove the battery cover as shown in Figure 1-3 on page 1-4.
- 2. Remove the plastic tip from the RFD8500 battery cover.

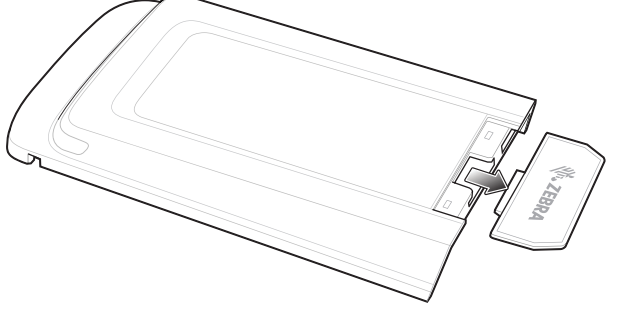

Figure 1-9 Removing Plastic Tip Android Device (TC55 Pictured)

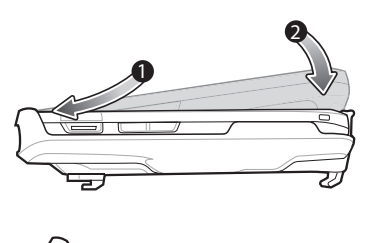

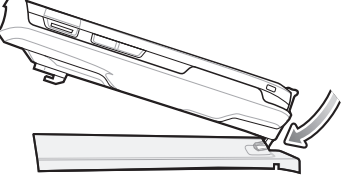

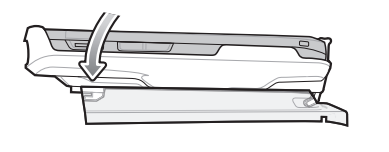

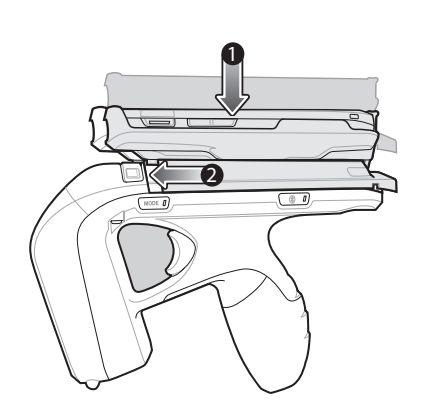

Figure 1-10Mounting the Device

iOS Device (iPod touch Pictured)

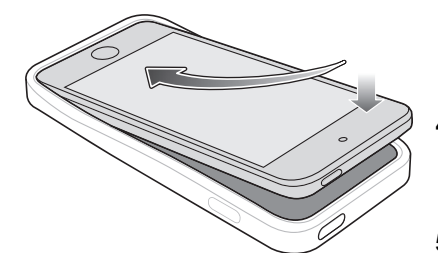

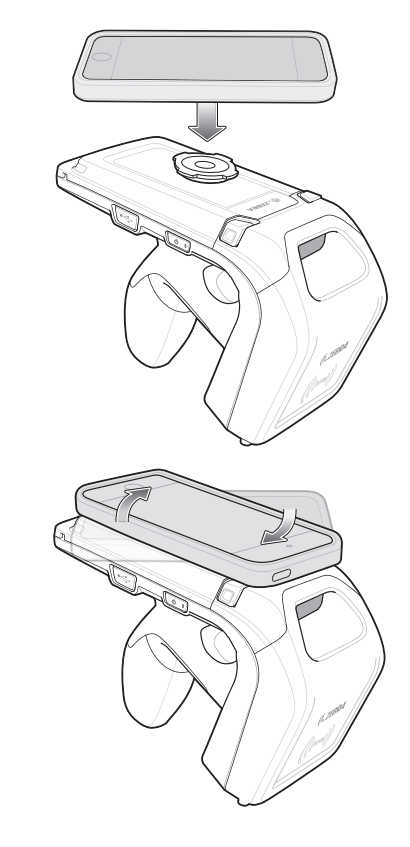

- Mount the mobile device into its case. (Cases vary depending on the mobile device.)
- 4. Attach the mobile computer case to the RFD8500 battery cover.
- 5. Slide the battery cover onto the RFD8500 until it locks in place.
- 6. The battery cover latches secure the mobile computer to the RFD8500.

# **Installing the Lanyard**

To install the optional lanyard:

- 1. Insert the loop on the lanyard into the slot at the bottom of the RFD8500 handle.
- 2. Thread the upper portion of the lanyard into the loop.
- 3. Pull the clip through the loop over the tether point and tighten into place.

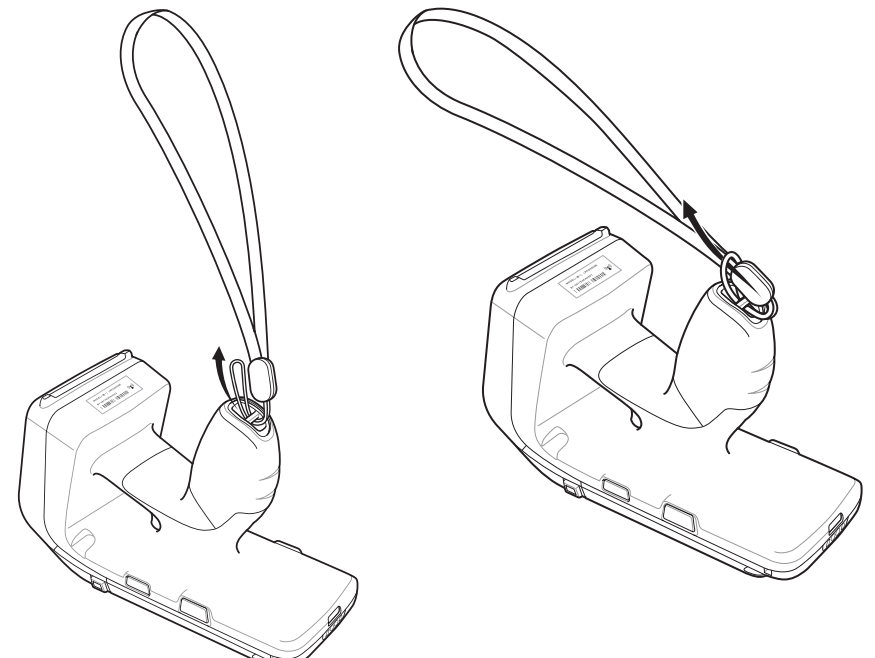

Figure 1-11 Installing the Lanyard

# Charging

## **Charging the Battery in the Reader**

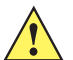

**CAUTION** Ensure that you follow the guidelines for battery safety described in *Battery Management on page* 1-11.

Before using the RFD8500 for the first time, charge the battery until the LED Power/Charging Indicator turns solid green (see *LED and Beeper Indicators on page 2-3* for charge status indications). To charge the RFD8500, use the Micro USB cable, cup charger, or cradle.

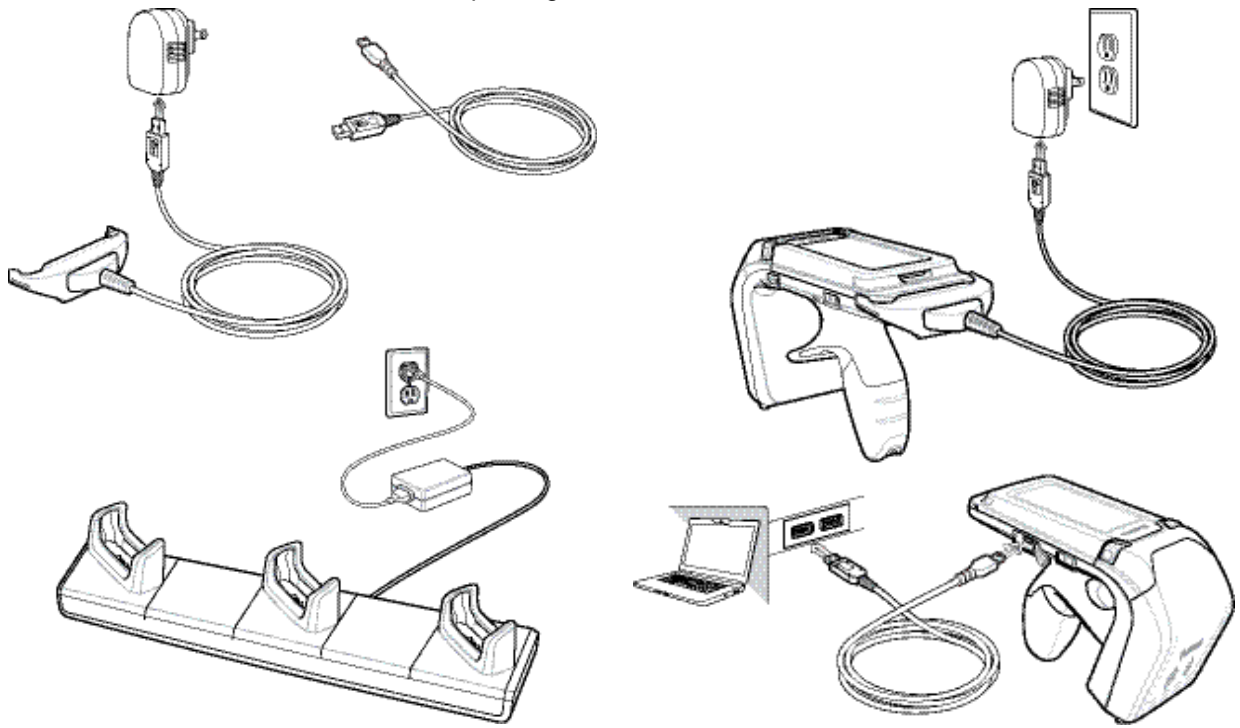

Figure 1-12 Charging Accessories

The Three Slot Charge Only cradle can be used to charge any combination of devices including the RFD8500, TC55, and a dual battery charger.

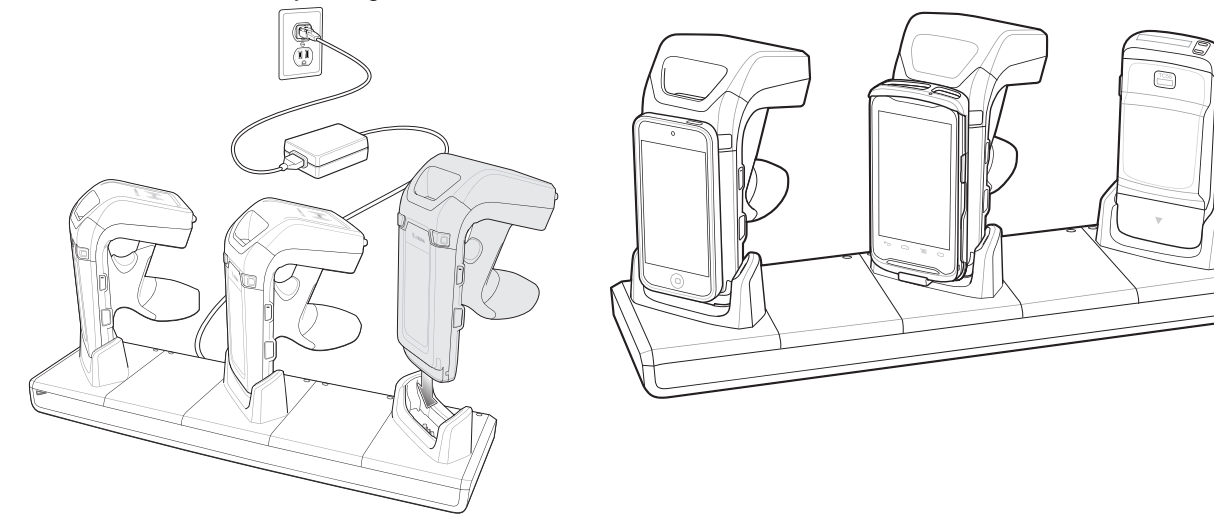

Figure 1-13 Charging Devices

### **Charging the Mobile Device Battery**

Follow the instructions in the mobile device User Guide for charging the battery in the mobile device.

#### **Charging Temperature**

Charge batteries in temperatures from 0° C to 40° C (32° F to 104° F). The RFD8500 indicates when charging is disabled due to abnormal temperatures via its power LED.

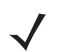

**NOTE** For safety reasons, ensure that the battery cover is properly installed.

When the battery is properly installed, the reader powers on and the power LED turns solid green.

## **Battery Management**

Prior to checking the battery charge level, remove the RFD8500 from any AC power source (cradle or cable). To check the charge status of the main battery, the RFD8500 should be connected to the mobile computer over Bluetooth. When connected, run the appropriate Zebra RFID Mobile application and select *Settings* > *Battery Status*.

Battery status indicates that the battery is discharging and the battery level indicates the battery charge (as a percentage of fully charged). If using the partner application. refer to the partner application documentation.

#### **Low Battery Notification**

When the reader has 20% battery remaining, the power LED becomes solid amber. No beeps sound.

When the battery State of Charge (SOC) is equal or less than 10%, the power LED is solid red and short beep sounds repeat ONLY when the device is NOT connected to a charger AND when the unit is active (not in low power mode, or off mode).

When the reader has 5% battery remaining, the reader sounds high, medium, low beeps before automatically powering off.

#### **Battery Optimization**

The RFD8500 supports intelligent performance and battery optimizations for your application needs. An API is available to enable this setting. Refer to the *RFD8500 Developer Guide* (p/n MN001834Axx) for more information.

## **Downloading Application Software**

## Zebra RFID Mobile Application for Android

#### Requirements

- The recommended Android version on the mobile computer is Kit Kat version 4.4.x.
- Recommended Zebra Enterprise mobile computers: MC40, and TC55.

#### **Installing the Software**

Install the Zebra RFID Mobile application for Android (or partner application) on the mobile computer from the Zebra website. The procedure to install the software in an Android device depends on the Android version.

To install the software:

- 1. Connect the Android device to your computer. It should be connected as *MTP Device* and should show as a drive on your computer.
- 2. Go to *Device Settings* > *Security* and check *Unknown Sources* to allow installation of applications from unknown sources.
- 3. Copy the .apk file to the mobile device.
- 4. Go to Settings > Security and select Unknown sources.
- 5. Use *File Manager* to locate the .apk file in the folder to which you copied it in *Step 5.*, and select it.
- 6. In the pop-up window, select the Android App installer.
- 7. The installation begins.
- 8. Before using the application, pair the Android device using the Android *BT Settings* (see *Pairing on page 2-7*). Paring is initiated by the Android device.

## Zebra RFID Mobile Application for iOS

#### **Requirements**

- iOS version is 8.0 or later is recommended.
- Recommended devices: iPod touch 5, iPhone 5, and iPhone 6.

#### **Installing the Software**

To install the software download the Zebra RFID Mobile application from Apple App Store.

Before using the application, pair the iOS device using iOS *BT Settings* (see *Pairing on page 2-7*). Paring is initiated by the iOS device.

# Chapter 2 USING the RFD8500

## Introduction

This chapter includes information about LED and beeper indicators, Bluetooth Wireless Technology, and scanning.

# Using the Features on the RFD8500

## **Using Buttons and the Scan Trigger**

Table 2-1 shows the functions of the RFD8500 buttons and scan trigger.

#### Table 2-1 Trigger and Button Operations

| Option                                  | Scan<br>Trigger | Mode<br>Button | Power<br>Button | BT<br>Button | Comments                                                                                                    |
|-----------------------------------------|-----------------|----------------|-----------------|--------------|----------------------------------------------------------------------------------------------------|
| Start/Stop RFID Tag Read                | Х               |                |                 |              | n/a                                                                                                    |
| Start/Stop Bar Code Scan                | Х               |                |                 |              | n/a                                                                                                    |
| Turn RFD8500 ON/OFF                     |                 |                | Х               |              | Hold the <b>Power</b> button for three seconds to<br>turn the RFD8500 OFF.<br>Press the <b>Power</b> button again to turn the<br>RFD8500 ON.                                                     |
| RFID Reader/ Bar Code<br>Scanner Toggle |                 | Х              |                 |              | Press the <b>Mode</b> button to toggle scan trigger<br>control between RFID tag reading and bar<br>code scanning.<br><b>Note</b> : This function is only available on readers<br>with an imager. |
| Enable Bluetooth                        |                 |                |                 | Х            | Hold the <b>Bluetooth</b> button for one second to turn on Bluetooth discovery. See <i>Pairing on page 2-7</i> for more information.                                                             |
| Disconnect Bluetooth                    |                 |                |                 | Х            | When connected with a mobile device, hold the<br>button for one second to disconnect from the<br>current device and return it to discovery mode<br>to connect with another device.               |
| Turn Off Bluetooth                      |                 |                |                 | Х            | Hold the button for five seconds to turn off<br>Bluetooth.                                                                                                    |
| Soft Reset the RFD8500                  |                 | Х              |                 | X            | Hold the <b>Mode</b> and <b>Bluetooth</b> buttons<br>simultaneously for three seconds, then release<br>to initiate the reset process.                                                            |
| Reset Device to Factory<br>Defaults     |                 |                | x               | Х            | Hold the <b>Power</b> and <b>Bluetooth</b> buttons<br>simultaneously for five seconds, then release<br>to initiate the factory reset process.                                                    |

## **LED and Beeper Indicators**

The LED and beeper indicators provide an indication of the operating statuses of the RFD8500. (See *RFD8500 Features on page 1-2* for the location of indicators.)

 Table 2-2
 Status Indicators

| Condition                                     | LED                                                               | Beeper                                                                                                    |  |  |  |
|-----------------------------------------------|-------------------------------------------------------------------|----------------------------------------------------------------------------------------------------|--|--|--|
| Power State Indicator (Power Button)          |                                                                   |                                                                                                    |  |  |  |
| Low battery (20%)                             | Solid amber                                                       | No beep                                                                                                    |  |  |  |
| Lower battery<br>(equal to, or less than 10%) | Solid red                                                         | Short beep sounds repeat<br>ONLY when the device is<br>NOT connected to a charger<br>AND when the unit is active<br>(not in low power mode, or<br>off mode) |  |  |  |
| Critical battery (less than 5%)               | Solid red, then turns off                                         | Descending<br>high/medium/low beeps<br>before automatically<br>powering off                                                                                 |  |  |  |
| Charging                                      | Blinking amber                                                    | Short beep when charger is connected                                                                                                    |  |  |  |
| Charged                                       | Solid green                                                       | One beep                                                                                                    |  |  |  |
| Charging error                                | Fast blink red                                                    | One beep, or repeated beeps                                                                                                    |  |  |  |
| Power on                                      | • Green if battery charge > 20%                                   | Low/medium/high beeps                                                                                                    |  |  |  |
|                                               | <ul> <li>Amber if battery charge between<br/>10% - 20%</li> </ul> |                                                                                                    |  |  |  |
|                                               | <ul> <li>Red if battery charge &lt; 10%</li> </ul>                |                                                                                                    |  |  |  |
| Mode Indicator (Mode Button)                  |                                                                   |                                                                                                    |  |  |  |
| RFID mode                                     | Off                                                               | Short high button confirmation beep                                                                                                    |  |  |  |
| Bar code mode                                 | Solid green                                                       | Short high button confirmation beep                                                                                                    |  |  |  |
| Decode/RFID Read Indicator                    |                                                                   | ·                                                                                                    |  |  |  |
| Good decode                                   | Solid green                                                       | Short low beep                                                                                                    |  |  |  |
| Transmit error                                | Solid red for 2 seconds                                           | No beep for RFID/four beeps for scanner read                                                                                                    |  |  |  |
| Good RFID read                                | Solid green (for each read)                                       | Short medium beep                                                                                                    |  |  |  |
| RFID error                                    | Solid red                                                         | No beep                                                                                                    |  |  |  |
| Other error message                           | Solid red                                                         | No beep                                                                                                    |  |  |  |

# 2 - 4 RFD8500 User Guide

#### Table 2-2 Status Indicators (Continued)

| Condition                | LED                            | Beeper              |
|--------------------------|--------------------------------|---------------------|
| BT Indicator (BT Button) |                                |                     |
| BT turning off           | Off                            | Long beep           |
| BT on/not connected      | Off                            | No beep             |
| BT discoverable          | Medium flash (40 seconds only) | No beep             |
| BT on/pairing in process | Fast flash                     | No beep             |
| BT application connected | Solid blue                     | Short low high beep |
| BT out of range          | Slow flash (40 seconds only)   | Short high low beep |

# Bluetooth® Wireless Technology Connections

Bluetooth-equipped devices can communicate without wires, using frequency-hopping spread spectrum (FHSS) radio frequency (RF) to transmit and receive data in the 2.4 GHz Industry Scientific and Medical (ISM) band (802.15.1). Bluetooth wireless technology is specifically designed for short-range (10 meters/32.8 feet) communication and low power consumption.

Devices with Bluetooth capabilities can exchange information (e.g., files, appointments, and tasks) with other Bluetooth enabled devices such as printers, access points, and other mobile devices.

The RFD8500 can be paired with the following Android and Apple devices.

- Android Devices
  - Zebra MC40
  - Zebra TC55.
- Apple Devices
  - iPhone 5/6
  - iPod touch 5.

#### **Adaptive Frequency Hopping**

Adaptive Frequency Hopping (AFH) is a method of avoiding fixed frequency interference, and can be used with Bluetooth voice. All devices in the piconet (Bluetooth network) must be AFH-capable in order for AFH to work. There is no AFH when connecting and discovering devices. Avoid making Bluetooth connections and discoveries during critical 802.11b communications. AFH for Bluetooth consists of four main sections:

- Channel Classification A method of detecting an interference on a channel-by-channel basis, or pre-defined channel mask.
- Link Management Coordinates and distributes the AFH information to the rest of the Bluetooth network.
- Hop Sequence Modification Avoids interference by selectively reducing the number of hopping channels.
- Channel Maintenance A method for periodically re-evaluating the channels.

When AFH is enabled, the Bluetooth radio "hops around" (instead of through) the 802.11b high-rate channels. AFH coexistence allows Enterprise devices to operate in any infrastructure.

The Bluetooth radio in this device operates as a Class 2 device power class. The maximum output power is 2.5 mW and the expected range is 10 meters (32.8 ft.). A definition of ranges based on power class is difficult to obtain due to power and device differences, and whether one measures open space or closed office space.

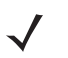

**NOTE** It is not recommended to perform Bluetooth wireless technology inquiry when high rate 802.11b operation is required.

#### Security

The current Bluetooth specification defines security at the link level. Application-level security is also available via a ZETI interface password. This allows application developers to define security mechanisms tailored to their specific need. Link-level security occurs between devices, not users, while application-level security can be enabled globally. The Bluetooth specification defines security algorithms and procedures required to authenticate devices, and if needed, encrypt the data flowing on the link between the devices. Device authentication is a mandatory feature of Bluetooth while link encryption is optional. The RFD8500 Bluetooth interface uses authentication and security by default, and is compatible with devices supporting Bluetooth v2.1 and later.

RFD8500 uses the 'just works' methods defined under the Secure Simple Pairing (SSP) framework. Thus, no personal identification number (PIN) is required to pair.

Recommendations are:

- Perform pairing in a secure environment
- Implement application-level security.

The RFD8500 supports the following Bluetooth services:

• Bluetooth v2.1 devices and later.

## Pairing

Pairing with the RFD8500 is completed from the Android or iOS Platform via Bluetooth Settings on the mobile device.

Prior to pairing the RFD8500 with another device ensure the RFD8500 is charged.

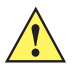

*IMPORTANT* For successful pairing of the RFD8500 to an Android or iOS Device, <u>the yellow trigger on RFD8500</u> <u>must be pressed</u> when the RFD8500 displays in the list of available discoverable devices, and the RFD8500 Bluetooth LED starts flashing fast. See the step-by-step instructions for pairing.

## **Conventional Bluetooth Pairing Method**

#### Pairing with an Android Device

To pair with an Android device such as the TC55:

- 1. Power on the TC55.
- 2. Touch the Settings icon on the mobile device.
- 3. Turn Bluetooth on.
- 4. Touch Search for Devices to display the available discoverable devices.
- 5. Turn the RFD8500 on and ensure Bluetooth is enabled. If not, press the **Bluetooth** button on the RFD8500 for one second to make it discoverable. When discoverable, the Bluetooth LED flashes blue.

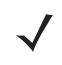

- **NOTE** The RFD8500 is discoverable over Bluetooth for 40 seconds after start up. After that time Bluetooth suspends and is no longer discoverable. To restart discovery, press the **Bluetooth** button for one second.
- 6. When the RFD8500 displays in the list of available discoverable devices, tap the RFD8500 device in the list <u>and press the RFD8500 trigger</u> to pair when the Bluetooth LED starts flashing fast. A beep sounds when pairing completes successfully.

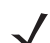

NOTE Ensure you choose the correct RFD8500 serial number from the list of discoverable devices.

- 7. Exit the Device Settings screen and run the application.
- From the application, select Settings > Readers List and confirm that the RFD8500 serial number you
  paired with is displayed. Select it in the list of Available Readers. This connects the RFD8500 to the mobile
  device.

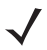

**NOTE** Refer to the TC55 User Guide, p/n MN000015A, for detailed information about the device.

#### Pairing with an iOS Device

To pair with an iOS device:

- 1. Power on the iOS device.
- 2. Touch the Settings icon on the device.
- 3. Touch Bluetooth to display the Bluetooth Settings screen and ensure it is on.
- Turn the RFD8500 on and ensure Bluetooth is enabled. If not, press the Bluetooth button on the RFD8500 for one second to make it discoverable. When discoverable, the Bluetooth LED flashes blue.

**NOTE** The RFD8500 is discoverable over Bluetooth for 40 seconds after start up. After that time Bluetooth suspends and is no longer discoverable. To restart discovery, press the **Bluetooth** button for one second.

5. When the RFD8500 displays in the list of available discoverable devices, tap the RFD8500 device in the list <u>and press the RFD8500 trigger</u> to pair when the Bluetooth LED starts flashing fast. A beep sounds when pairing completes successfully.

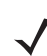

**NOTE** Ensure you choose the correct RFD8500 serial number from the list of discoverable devices.

- 6. Exit the Device Settings screen and run the application.
- From the application, select Settings > Readers List and confirm that the RFD8500 serial number you
  paired with is displayed. Select it in the list of Available Readers. This connects the RFD8500 to the mobile
  device.

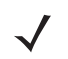

**NOTE** Refer to the iOS User Guide for detailed information about the device.

#### **Using the Locate Device Bar Code**

The Locate Device bar code appears on the RFD8500 under the antenna compartment. When you pair several RFD8500 devices with your Android or iOS device via Bluetooth, use the serial number represented by the Locate Device bar code to identify a specific paired RFD8500.

# **Reading Tags**

To read tags, see the Zebra RFID Mobile App information in *Chapter 3, ZEBRA RFID MOBILE APPLICATION* for ANDROID and Chapter 4, ZEBRA RFID MOBILE APPLICATION for iOS.

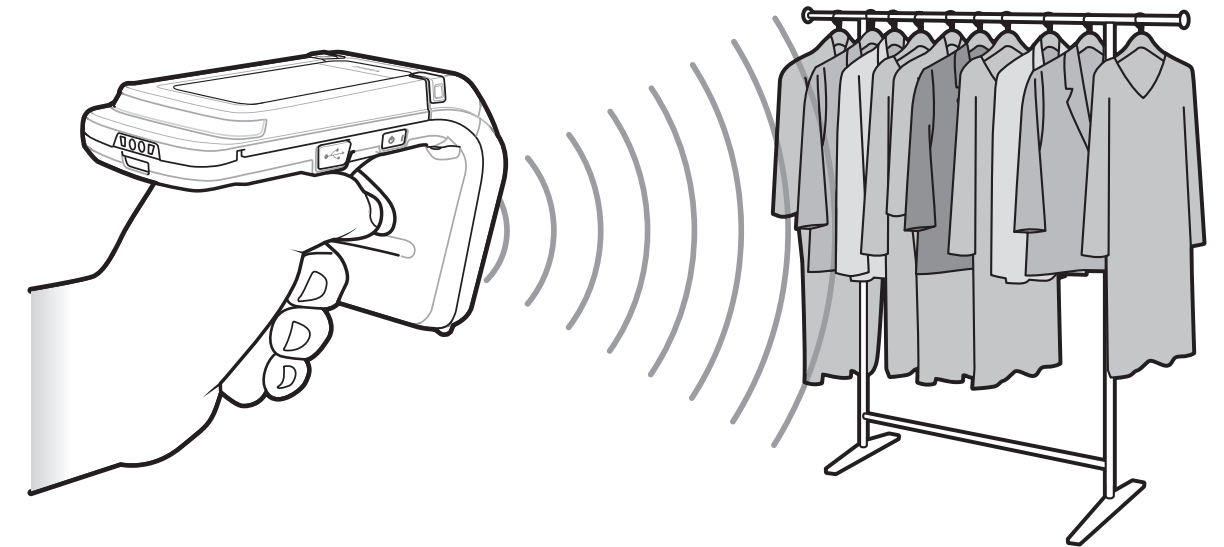

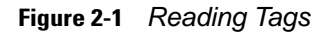

# **Scanning Bar Codes**

To scan bar codes, see the information in *Chapter 5, ZEBRA SCANNER CONTROL APPLICAITON for ANDROID* and *Chapter 6, ZEBRA SCANNER CONTROL APPLICATION for iOS.* 

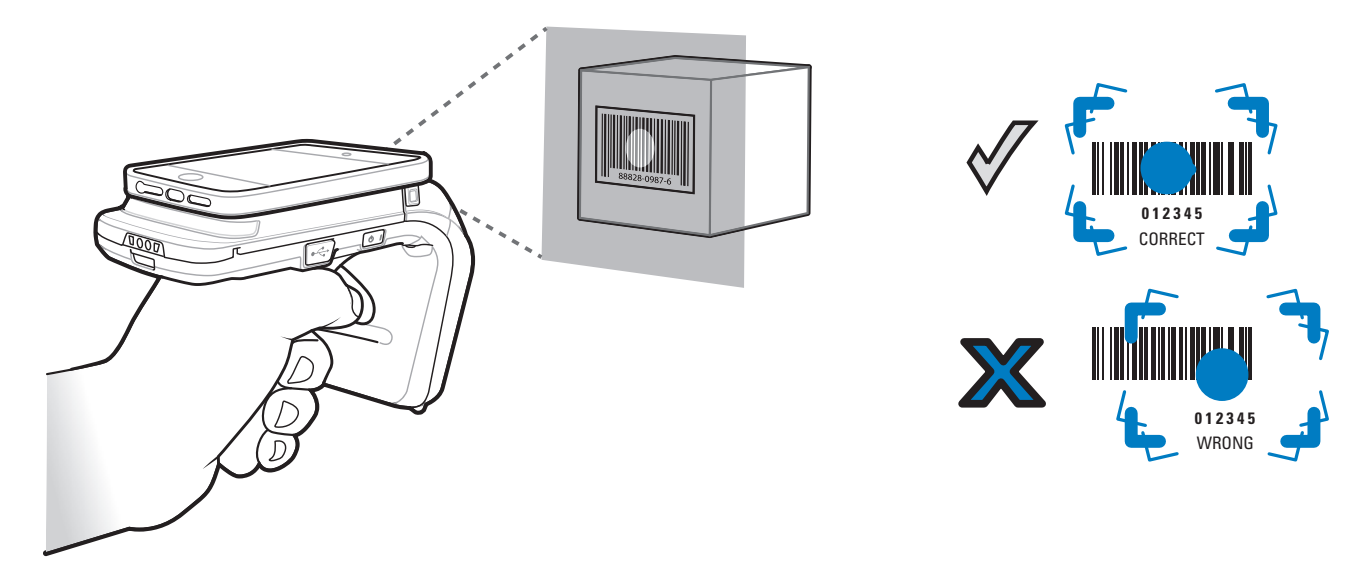

Figure 2-2 Scanning Bar Codes

## **Transferring Data**

#### **Transferring Data in Batch Mode**

When the RFD8500 is configured to batch data it is capable of scanning bar codes and reading RFID tag data without a Bluetooth connection in place. It is recommended to stop scanning and reading functions before transferring the data via the Bluetooth interface. The *Delay before data transmission in batch mode* parameter in the 123Scan<sup>2</sup> RFD8500 plug-in controls whether or not a delay should be enforced before transferring the data. By default, this parameter is zero which means that bar code data is transferred immediately upon establishing a connection to the host. RFID data is not transferred automatically. Instead it has be requested by the application using the *gettags* ZETI command. For more information, refer to the Zebra RFID Mobile App for Android or iOS source code and the developer guides.

#### **Transferring Data via Bluetooth**

By default, the RFD8500 operates in auto batch mode. In this mode the RFD8500 pushes bar code, or RFID data after a scan or read request is issued by the connected application. If the Bluetooth link quality degrades and breaks, the RFD8500 (in auto batch mode) is capable of moving automatically to batch mode while simultaneously allowing current scanning, or RFID operations to be unaffected. If the Bluetooth connection is regained after the RFD8500 entered batch mode, see *Transferring Data in Batch Mode* above to offload the data acquired while the unit was operating in batch mode.
# Chapter 3 ZEBRA RFID MOBILE APPLICATION for ANDROID

## Introduction

This chapter describes the *Zebra RFID Mobile Application for Android* that can be used with the RFD8500. There are four applications:

- Zebra RFID Mobile Application for Android
- Zebra RFID Mobile Application for iOS
- Zebra Scanner Control Application for iOS
- Zebra Scanner Control Application for Android.

When using a partner application, the features/functionality might vary.

# **Zebra RFID Mobile Application for Android**

This application runs on Android mobile devices and demonstrates RFD8500 capability and tag operation functionality.

The application allows the user to navigate to all screens whether or not the device is connected to the RFD8500 reader. The *Settings* screens display the application defaults when there is no connection to the reader. When not connected, an attempt to perform any operation (*Rapid Read, Inventory, Locate tag, Access Operations, Save Configuration, Battery Status*) displays *No Active Connection with Reader*.

The user can navigate to all screens when the inventory/locate operation is in progress. When the operation is in progress, the device displays *Operation in Progress* if additional operations are initiated.

## Using the Zebra RFID Mobile Application for Android

To use this application for RFID operations:

- 1. Ensure the Zebra RFID Mobile Application for Android is installed on the Android mobile device.
- 2. Ensure the RFD8500 is in RFID mode.
- 3. Pair the mobile device with the RFD8500 over Bluetooth (see Pairing on page 2-7).
- 4. Launch the Zebra RFID Mobile Application for Android on the mobile device.
- 5. Select Settings > Readers List and select the RFD8500 device to connect.
- 6. Return to the *Home* screen and select *Settings* > *Antenna. Power Level* is set to 270 dBm by default. Japan units are set to a different default power level depending on the SKU type.
- 7. Before using the device set the region in which the device is operating. To set the region, open the application and select *Settings* > *Regulatory* (see *Regulatory on page 3-16*).

## **Home Screen**

To access the *Zebra RFID Mobile Application for Android*, touch the *RFID Reader* icon (<sup>1</sup>) on the mobile device to display the *Home* screen. Touch the *RFID Reader* icon again to display the *RFID Reader Menu*. Touch any menu item to access its screen.

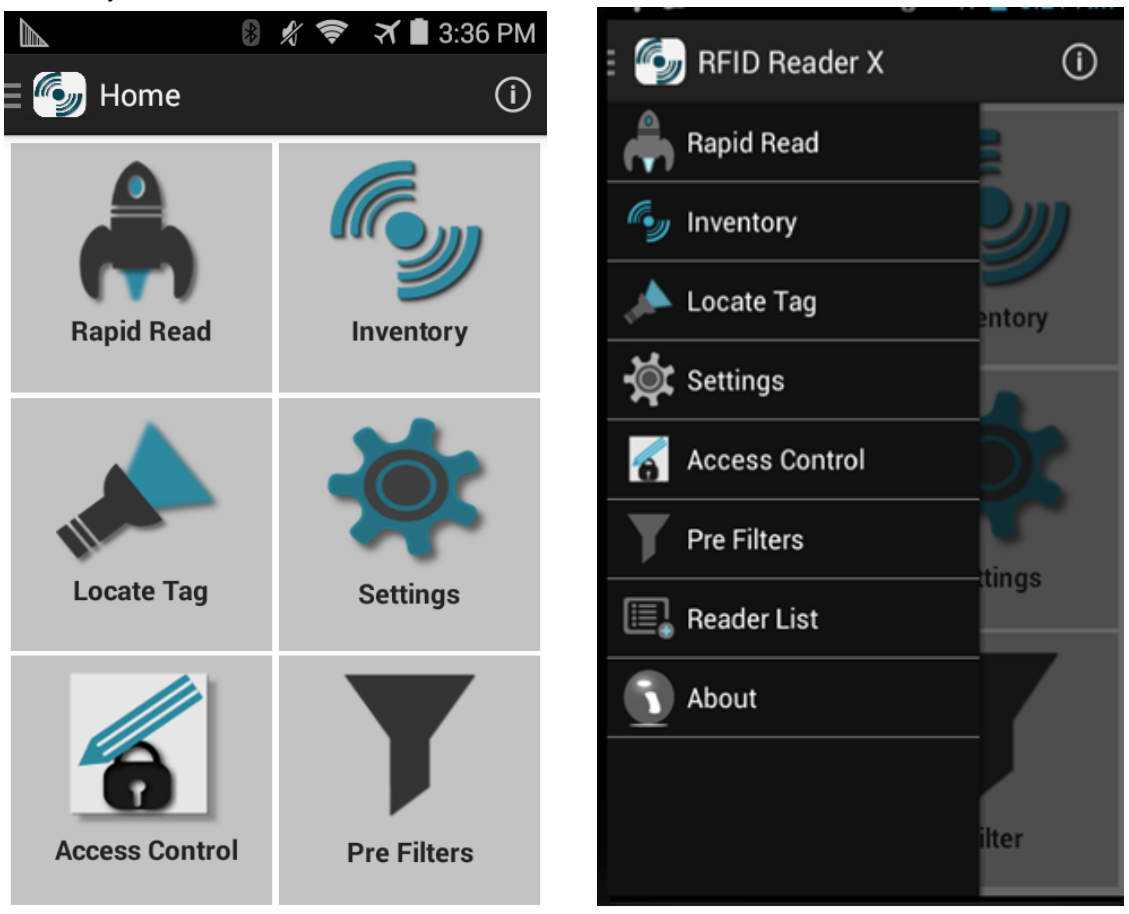

Figure 3-1 Home and Menu Screens

## **Rapid Read**

Touch Rapid Read from the Home or Menu screen.

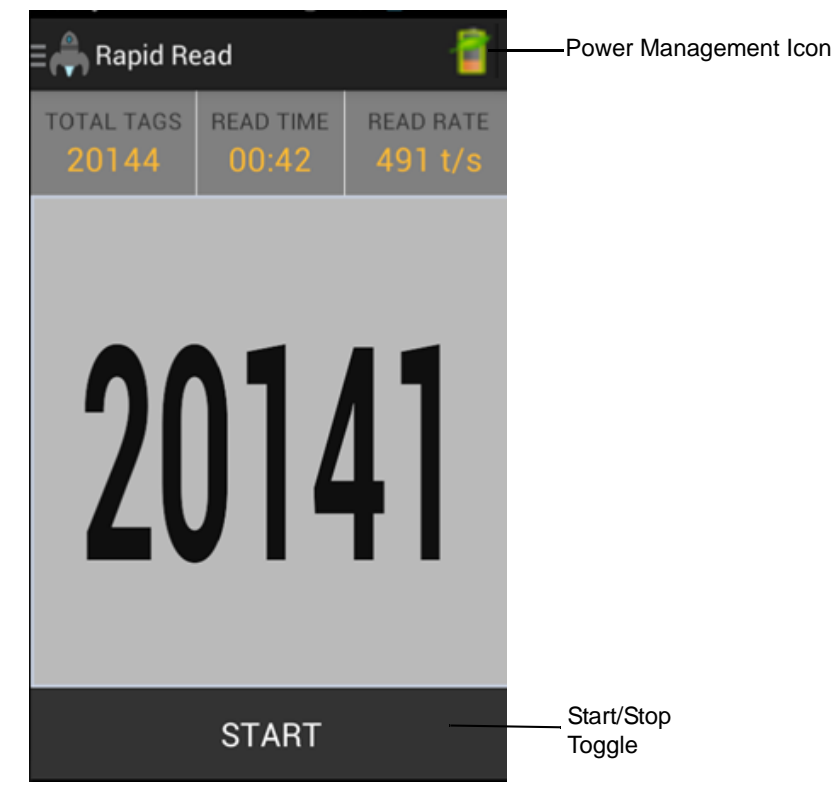

Figure 3-2 Rapid Read Screen

The Rapid Read and Inventory screens display the following data (see Inventory on page 3-5).

- Total tag count
- Read time (mm:ss)
- Tag read rate (tags/sec)
- Unique tag count (displays in the center of screen).

Rapid Read and Inventory screens are two different views of the inventory operation on the reader. The start/stop functionality can be used interchangeably on both screens. For example, when the user starts the operation on the Rapid Read screen and navigates to the Inventory screen, the button available on the Inventory screen is **STOP**. The same is true when the operation starts on the Inventory screen. During the rapid read process the user can navigate to the Inventory screen to view tag details along with tag counts for each tag. The statistics displayed are maintained on the Rapid Read and Inventory screens regardless of the screen used to start the process.

Touch **START** to start the rapid read inventory operation. Touch **STOP** to stop.

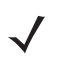

**NOTE** The scan trigger on the RFD8500 can also start and stop the inventory operation. The reader must be in RFID mode. Press the trigger to start, and press again to stop.

Moving to another screen does not halt the operation. However, attempting to make changes or perform another operation while rapid read is in process results in an error.

## Inventory

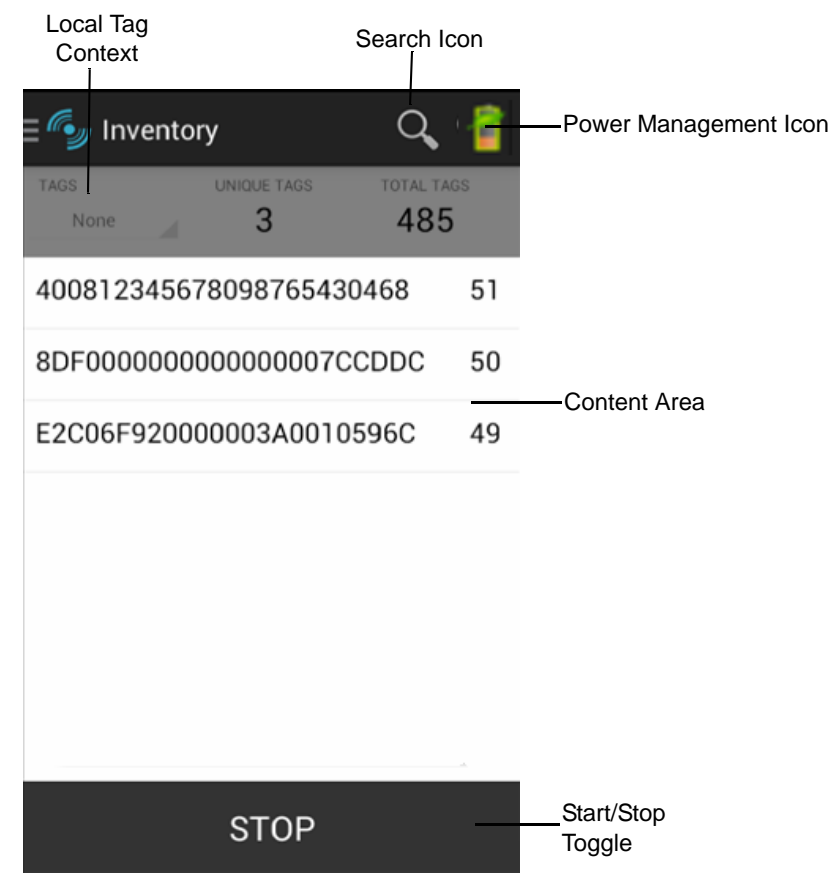

Touch Inventory from the Home or Menu screen.

Figure 3-3 Inventory Screen

Tag reading can be started and stopped on this screen as well as on the *Rapid Read* screen (see *Rapid Read* on page 3-4). When the process starts, tag information displays on the screen.

Touch **START** to start the rapid read inventory operation. The button changes to **STOP**. Touch it to stop the read inventory operation.

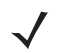

**NOTE** The scan trigger on the RFD8500 can also start and stop the inventory operation. The reader must be in RFID mode. Press the trigger to start, and press again to stop.

The tag ID selected displays on the *Locate Tag* screen when navigating to that screen (see *Locate Tag on page 3-7*).

### **Inventory Screen Features**

| Table 3-1         Features on the Inventory Screet | en |
|----------------------------------------------------|----|
|----------------------------------------------------|----|

| ltem                        | Description                                                                                                    |
|-----------------------------|----------------------------------------------------------------------------------------------------|
| Action Bar                  |                                                                                                    |
| Tags                        | Touch the <i>Local Tag Context</i> section and select one of the following memory bank options from the drop-down menu:                                                                                                    |
|                             | None - Defaults to EPC.                                                                                                    |
|                             | • User - Allows reading user memory bank data when the tag is inventoried.                                                                                                    |
|                             | <ul> <li>Reserved - Allows reading reserved memory bank data when the tag is<br/>inventoried.</li> </ul>                                                                                                    |
|                             | • TID - Allows reading TID memory bank data when the tag is inventoried.                                                                                                    |
|                             | • EPC - Allows reading EPC memory bank data when the tag is inventoried.                                                                                                    |
|                             | When the next inventory operation starts, the details from the selected memory bank displays. This menu is inactive if there is an ongoing operation on the connected reader.<br>Default Display: None.                                                                                                    |
| Search                      | Touch the Search icon and enter a tag ID. Tags that match the entry display in the                                                                                                    |
|                             | content area.                                                                                                    |
| Power Management            | Icon indicates if Dynamic Power is on. See <i>Power Management on page 3-18</i> .<br>Touch the <i>Power Management</i> icon to open the <i>Battery Status</i> screen.                                                                                                    |
| Content Area (select a tag) | Touching a Tag ID highlights the tag. The highlighted Tag ID is populated on the <i>Tag Location</i> text area as well as the <i>Tag Pattern</i> area in the <i>Access Control</i> screen. Touch <b>START</b> to start searching for the tag. See <i>Locate Tag on page 3-7</i> for more details. From this scree return to the <i>Menu</i> or go to the <i>Home</i> screen and select <i>Locate Tag</i> . |
| Content Area (select a tag) | The tags displayed in this area are based on the option selected from the memory bank. Touch the tag ID to expand details about the tag. Touch the tag ID again to collapse details.                                                                                                    |
|                             | Example Default Tag Display:                                                                                                    |
|                             | Tag ID Tag Count                                                                                                    |
|                             | AD99 1540419072596540040 4                                                                                                    |
|                             | Example Expanded Tag Display:                                                                                                    |
|                             | Note: Expanded tag detail can only display when the inventory operation is stopped.<br>Memory bank data is shown only when inventory is complete.                                                                                                    |
|                             | Tag ID Tag Count                                                                                                    |
|                             | AD99 1540419072596540040 4                                                                                                    |
|                             | EPC MEMORY 3000                                                                                                    |
|                             | RSSI                                                                                                    |
|                             | -50                                                                                                    |
|                             | Phase                                                                                                    |
|                             |                                                                                                    |
|                             | 1122334455667788AABBCCDDEEEE                                                                                                    |
|                             | 1122334455667788AABBCCDDEEFF                                                                                                    |
|                             | 1122334455667788AABBCCDDEEFF                                                                                                    |

## **Locate Tag**

| E 📌 Locate Tag    | 1      | -Power Management Icon |
|-------------------|--------|------------------------|
| E2C06F92000003A00 | 10596C | — Text Area            |
|                   |        |                        |
|                   |        |                        |
|                   |        |                        |
|                   |        |                        |
|                   |        |                        |
|                   |        |                        |
|                   |        |                        |
|                   |        |                        |
|                   |        |                        |
|                   |        |                        |
| STOP              |        | Start/Stop<br>Toggle   |

Touch Locate Tag from the Home or Menu screen.

Figure 3-4 Locate Tag Screen

On this screen, enter the *Tag ID* in the text area or select a tag from the *Inventory* screen to pre-populate the *Tag ID* to search.

Touch **START** to start the locate tag operation. Touch **STOP** to stop. The RFD8500 trigger can also be used to start and stop the operation.

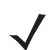

**NOTE** The scan trigger on the RFD8500 can also start and stop the inventory operation. The reader must be in RFID mode. Press the trigger to start, and press again to stop.

The color bar on the display shows the relative distance of the tag.

When the locate tag operation starts, moving to another screen does not stop the operation until Stop is pressed.

## **Settings**

Touch Settings from the Home or Menu screen.

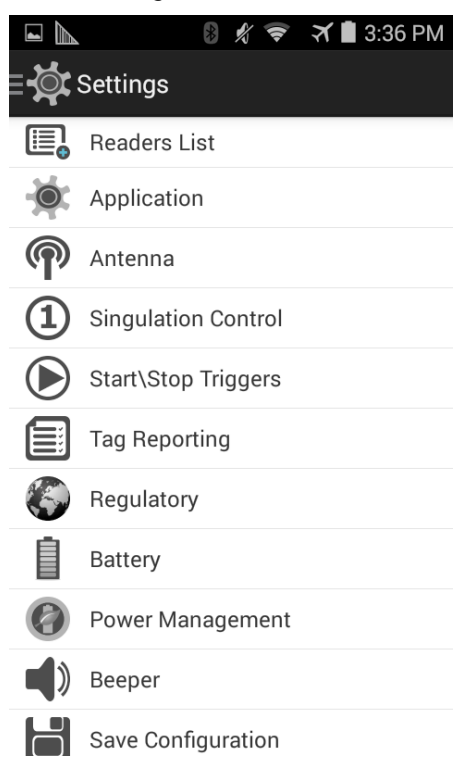

### Figure 3-5 Settings Screen

#### Table 3-2 Settings Screen Options

| Settings Option     | Description                                                                                                    | Page |
|---------------------|----------------------------------------------------------------------------------------------------|------|
| Readers List        | Displays all previous and new RFD8500 readers with which the mobile device paired.                                                                                                    | 3-9  |
| Application         | Displays reader connection, notification, and data export settings.                                                                                                    | 3-10 |
| Antenna             | Displays antenna power lever and link profile.                                                                                                    | 3-11 |
| Singulation Control | Displays Session, Tag Population, Inventory State and SL Flag.                                                                                                    | 3-12 |
| Start\Stop Triggers | Allows START and STOP button control.                                                                                                    | 3-13 |
| Tag Reporting       | Displays                                                                                                    | 3-14 |
| Regulatory          | Allows region and channel selections.                                                                                                    | 3-16 |
| Battery             | Displays the RFD8500 battery status.                                                                                                    | 3-17 |
| Power Management    | Turns Dynamic Power Optimization on and off.                                                                                                    | 3-18 |
| Beeper              | Use to turn the beeper on/off, and set volume.                                                                                                    | 3-19 |
| Save Configuration  | Allows the user to save all settings: <i>Antenna</i> , <i>Singulation</i> , <i>Tag</i><br><i>Reporting</i> , <i>START/STOP</i> trigger, <i>Beeper Volume</i> , and<br><i>Regulatory</i> . <b>Note:</b> The settings are also automatically saved<br>when the user changes anything. | 3-20 |

#### **Readers List**

From the Settings screen, touch Readers List.

| <li>Readers List</li>                                                                                                    | Ð |
|----------------------------------------------------------------------------------------------------|---|
| Available Readers                                                                                                    |   |
| RFD850000001A           00:17:E9:70:AA:AD           Serial         :           00del         :           RFD8500-5000100-EU |   |
| RFD8500720001EV1244001F<br>00:17:E9:70:AA:83                                                                                |   |
|                                                                                                    |   |
|                                                                                                    |   |
|                                                                                                    |   |
|                                                                                                    |   |
|                                                                                                    |   |
|                                                                                                    |   |
|                                                                                                    |   |

Figure 3-6 Settings - Readers List Screen

This screen displays all available Bluetooth paired RFD8500 readers. The list includes the readers' serial and model numbers.

Touch a reader name from the list to establish a session with the selected reader; touch again to terminate the session. Touching a second reader in the list disconnects the currently connected reader and attempts to establish a connection to the newly selected reader.

## 3 - 10 RFD8500 User Guide

#### Application

From the Settings screen, touch Application.

| <b>F</b> 🕉            | *      | X  | 8:57 AM |
|-----------------------|--------|----|---------|
| Application           |        |    |         |
| Reader Connection S   | Settin | gs |         |
| Auto Reconnect Reade  | er     |    |         |
| Notification Settings |        |    |         |
| Reader Available      |        |    |         |
| Reader Connection     |        |    |         |
| Reader Battery Status |        |    |         |
| Data Export Settings  |        |    |         |
| Export Data           |        |    |         |

Figure 3-7 Settings - Application Screen

The application always detects readers that were paired over Bluetooth.

- Auto Reconnect Reader: When checked, the application attempts to reconnect to the reader if the connection is lost within the session.
- By default the *Reader Battery Status* notification is enabled.
- Export Data: When checked, the application writes the inventoried RFID data to a file when the inventory
  operation stops. On Android platforms the file is saved in a fixed directory. The user can check files in file
  browsing in the *Inventory* directory (*Sdcard/inventory/<files>*), and these files can be copied to a PC.

#### Antenna

| <ি Ante         | nna                                     |
|-----------------|-----------------------------------------|
| Power<br>Level  | 270 dbm                                 |
| Link<br>Profile | 60000 MV_4 PR_ASK 1500<br>25000 25000 0 |
| 60000 MV_       | 4 PR_ASK 1500 25000 2500                |
| 640000 MV       | _FM0 PR_ASK 1500 6250 62                |
| 640000 MV       | _FM0 PR_ASK 2000 6250 62                |
| 120000 MV       | 22 PR_ASK 1500 25000 250                |
| 120000 MV       | 2 PR_ASK 1500 12500 230                 |
| 120000 MV       | 22 PR_ASK 2000 25000 250                |
| 120000 MV       | 2 PR_ASK 2000 12500 230                 |

Figure 3-8 Settings - Antenna

This screen displays:

- *Power Level* displays the current selection and includes a drop-down list of available power levels (as reported by RFD8500). 270 dBm is the default setting. Japan units are set to a different default power level depending on the SKU type.
- *Link Profile* displays the current selection and includes a drop-down list of available link profiles (reported by RFD8500).

Link Profile display format is as follows: Return link bit data rate in bis per second (e.g., 60000 -> 60 Kbs); Miller Value (e.g., MV\_4 -> Miller 4); modulation type (PR ASK is the only one supported); PIE value has no units and is either 1.5 or 2 (e.g., 1.5 -> 1500 and 2 -> 2000); minimum Tari value in thousands of micro seconds (e.g., 6250 -> 6.25 microseconds); maximum Tari value in thousands of micro seconds; Tari step value in thousands of micro seconds. If the step value is zero, then Tari is fixed for this link profile. If the step size is non zero, then the default Tari value is the minimum value.

The Power Level and Link Profile are blank when there is no connection to the reader.

#### **Singulation Control**

| (1) Singulatio     | n Control  |   |
|--------------------|------------|---|
| Session            | S0         | 4 |
| Tag<br>Population  | 30         | 4 |
| Inventory<br>State | STATE A    |   |
| SL Flag            | ALL        | 4 |
|                    | ALL        | - |
|                    | DEASSERTED |   |
|                    | ASSERTED   |   |
|                    |            |   |

Figure 3-9 Settings - Singulation Control

Use this screen to view/configure the singulation control settings for each antenna.

- Session options. The drop-down list includes the available options (S0, S1, S2, S3).
- *Tag Population.* A numeric value of the estimated number of tags in the Field of View (FOV). Values shown are 30,100,200,300,400,500,600.
- Inventory State options. State A & State B, AB FLIP
- SL flag options: ALL, DEASSERTED, ASSERTED

All values can be selected from the drop-down lists.

#### Start\Stop Triggers

| K Start Stop T         | riggers |  |  |
|------------------------|---------|--|--|
| Start                  |         |  |  |
| Start Trigger Handheld |         |  |  |
| Trigger Released       |         |  |  |
| Trigger Pressed 🗹      |         |  |  |
| STOP                   |         |  |  |
| Stop Trigger Duration  |         |  |  |
| Duration               |         |  |  |
|                        |         |  |  |

Figure 3-10 Settings - Start/Stop Triggers

The Start Trigger Periodic displays the Period input box allowing the user to enter the period in milliseconds.

The Stop Trigger *Duration*, *Tag Observation* and *N attempts* displays numeric value input boxes. All time entries are in milliseconds.

If the user does not enter all the required details for saving triggers to the reader, the application does not save the trigger settings to the reader.

Required input for Start/Stop Trigger settings:

- Start Trigger
  - Immediate.
  - Hand-held User should select either the Trigger Pressed or Trigger Released check box.
  - Periodic User should enter the period of time in milliseconds.
- Stop Trigger
  - Immediate.
  - Hand-held User should select either the *Trigger Pressed* or *Trigger Released* check box along with *Timeout* in milliseconds.
  - Duration User should enter duration in milliseconds.
  - Tag Observation User should enter the tag count along with timeout in milliseconds.
  - N Attempts User should enter the number of attempts along with timeout in milliseconds.

If the start trigger type is HH trigger (pressed or released) the application sets the repeat for the operation to ensure the use case if repeated operations can be demonstrated.

## **Tag Reporting**

These selections drive what the user sees on the Inventory screen.

| L 🕅 🎄               | 8 ×     | 9:02 AM |
|---------------------|---------|---------|
| Tag Reporting       |         |         |
| <b>T D i O i i</b>  |         |         |
| Tag Report Settings |         |         |
| PC                  |         |         |
| RSSI                |         |         |
| Phase               |         |         |
| Channel Index       |         |         |
| Tag Seen Count      |         |         |
| Batch Mode Settings |         |         |
| Batchmode           | Disable | 9       |

Figure 3-11 Settings - Tag Reporting

## Table 3-3 Tag Reporting Screen Options

| Option | Description                                                                                                    |
|--------|----------------------------------------------------------------------------------------------------|
| PC     | Select to allow reporting the PC as part of the Tag Data.                                                              |
| RSSI   | Selection indicates whether or not the RSSI (Received Signal Strength Indication) is reported as part of the Tag Data. |
| Phase  | Select to indicate whether or not the Phase is reported as part of the Tag Data.                                       |

| Option              | Description                                                                                                    |
|---------------------|----------------------------------------------------------------------------------------------------|
| Channel Index       | Select to indicate whether or not the Regulatory Channel Index is reported as part of the Tag Data.                                                                                                    |
| Tag Seen Count      | Select to indicate whether or not the Tag Seen Count is reported as part of the Tag Data.                                                                                                    |
| Batch Mode Settings | Batch mode settings can be configured for one of the following:                                                                                                    |
|                     | <ul> <li>Disable -Tags are reported in real time as they are inventoried. No data is preserved if the application disconnects.</li> </ul>                                                                                                    |
|                     | <ul> <li>Enable - Tags are not reported in real time. The inventory must be stopped, and<br/>the getTags command must be issued to get the Tag Data.</li> </ul>                                                                                                   |
|                     | • Auto - Tags are reported in real time as the long as the application that started the inventory is still connected. On application disconnect the Tag Data is stored on the reader, and the application can connect and get the tags using the getTags command. |

| Table 3-3 | Tag Reporting Screen Options | (Continued | ) |
|-----------|------------------------------|------------|---|
|           |                              |            |   |

#### Regulatory

| < 🌎      | Regulatory                                                           |
|----------|----------------------------------------------------------------------|
| Regio    | n                                                                    |
| ARG      |                                                                      |
| Chanı    | nel Selection                                                        |
| <b>V</b> | 915750                                                               |
| <b>V</b> | 915250                                                               |
| <b>V</b> | 903250                                                               |
| <b>V</b> | 926750                                                               |
| <b>V</b> | 926250                                                               |
| <b>V</b> | 904250                                                               |
| Selec    | Warning:<br>ct only the country in which you are<br>using the device |

Figure 3-12 Settings - Regulatory

The region drop-down displays the current region to which the device is set. Choose the correct region before using the device.

- Channel selection is allowed only for the regions that allow channel setting.
- Supported regions are reported by the RFD8500.
- If the region is not configured on the RFD8500 the *Regulatory* screen is the first screen displayed after connecting to the RFD8500.

#### **Battery**

| <∎ | Battery |                  |  |
|----|---------|------------------|--|
|    |         | 22%              |  |
|    |         |                  |  |
|    |         |                  |  |
|    |         |                  |  |
|    |         |                  |  |
|    |         |                  |  |
|    |         |                  |  |
|    |         |                  |  |
|    |         |                  |  |
|    | Stat    | us: Discharging. |  |

Figure 3-13 Settings - Battery

This screen displays the status of the battery in the RFD8500.

- Level is 100% (in green): Status: Battery is fully charged.
- Charging (in green): Status: Charging.
- Discharging (in green): Status: Discharging.
- Critical (in red): Status: Battery Level is Critical.
- Low (in red): Status: Battery Level Low.
- Reader is not connected (in grey): No Active Connection.

#### **Power Management**

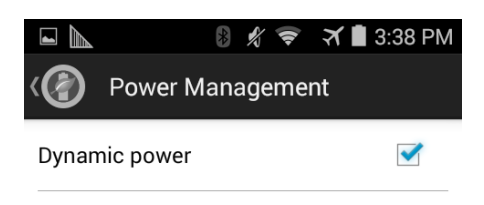

Dynamic Power optimization configures the reader for best battery life and works with Pre configured settings. Dynamic Power optimization works only for inventory operation

#### Figure 3-14 Settings - Power Management

This screen provides an option to enable dynamic power optimization (DPO) in the reader. Enabling DPO enhances battery life when performing inventory operations.

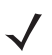

**NOTE** DPO is enabled by default. With DPO enabled, access operations and filters/singulation setting changes do not take effect.

If Dynamic Power is on, a green battery icon appears in the title bar of the application. Clicking on this opens the *Battery Status* screen.

#### Beeper

| 📢 )Beeper   |      |  |
|-------------|------|--|
| Sled Beeper |      |  |
| Volume      | High |  |
|             |      |  |
|             |      |  |
|             |      |  |
|             |      |  |
|             |      |  |

Figure 3-15 Settings - Beeper

This screen displays the current beeper settings. The user can turn the beeper off (by unchecking the *Sled Beeper* check box), or set the volume to *High, Medium* or *Low*.

#### **Save Configuration**

| Save Configuration |                                         |  |     |
|--------------------|-----------------------------------------|--|-----|
| ANTENNA            | ANTENNA                                 |  |     |
| Antenna Power      | 270 dbm                                 |  | ST  |
| Link Profile       | 60000 MV_4 PR_ASK<br>1500 25000 25000 0 |  | Sta |
| SINGULATION        |                                         |  | Ste |
| Session            | SO                                      |  | BEI |
| Tag Population     | 30                                      |  | Sle |
| Inventory State    | STATE B                                 |  | Be  |
| SL Flag            | DEASSERTED                              |  | RE  |
| TAC BEDORT         |                                         |  | Re  |
|                    | SAVE                                    |  |     |

| Save Configuration    |                        |  |  |
|-----------------------|------------------------|--|--|
| Tag Seen Count OFF    |                        |  |  |
| START \ STOP TRIGGERS |                        |  |  |
| Start Trigger         | Immediate              |  |  |
| Stop Trigger          | Stop Trigger Immediate |  |  |
| BEEPER                |                        |  |  |
| Sled Beeper           | ON                     |  |  |
| Beeper volume High    |                        |  |  |
| REGULATORY            |                        |  |  |
| Region ARG            |                        |  |  |
| SAVE                  |                        |  |  |

#### Figure 3-16 Settings - Save Configuration

This screen can be used to save the settings and get a snapshot of current settings on the RFD8500.

The settings persist on RFD8500 until the user performs a hard reset of the unit.

The Tag Pattern area is automatically filled in when a tag is selected/highlighted in the Inventory screen.

## **Access Control**

 $\checkmark$ 

| NOTE | DPO must be disabled fro | om the Power Management | screen to allow access | operation functionality. |
|------|--------------------------|-------------------------|------------------------|--------------------------|
|------|--------------------------|-------------------------|------------------------|--------------------------|

| ∃ 🚮 Accesss Conti                    | rol                         | E 🖌 Accesss Control         | 🗄 🏹 Accesss Control        |
|--------------------------------------|-----------------------------|-----------------------------|----------------------------|
| READ \ WRITE LO                      | DCK KILL                    | READ \ WRITE LOCK KI        | ILL READ \ WRITE LOCK KILL |
| E2C06F9200000                        | 03A0010596C                 | Tag Pattern                 | E2C06F92000003A0010596C    |
| Password<br>Memory Bank              | O                           | Password<br>Memory Bank EPC | Kill Password              |
| Offset                               | 0                           | Lock Privilege              |                            |
| Length                               | 0                           |                             |                            |
| Data<br>057F3400E2C06F9<br>6C Read s | 020000003A001059<br>succeed |                             |                            |
| READ                                 | WRITE                       | LOCK                        | KILL                       |

Figure 3-17 Access Control Screens - Read/Write; Lock; Kill

#### **Read/Write**

- Tag ID & Password values are in hex. Tag ID is edited.
- *Memory Bank* options: *EPC*, *RESERVED*, *TID* and *USER*.
- Offset and Length values are in 16-bit words.
- Access operation screen maintains edited tag ID.

#### Lock

Lock privilege options:

- Read and Write
- Permanent Lock
- Permanent Unlock
- Unlock.

#### Kill

Permanently renders the tag unusable. A kill password must be provided.

## 3 - 22 RFD8500 User Guide

## **Pre Filters**

NOTE DPO must be disabled from the Power Management screen to allow Pre Filter functionality.

| Pre Filters           |                                                         |   |
|-----------------------|---------------------------------------------------------|---|
| FILTER 1              | FILTER 2                                                |   |
| E2C06F92000           | 0003A0010596C                                           | _ |
| Memory Bank<br>Offset | EPC<br>0                                                | 4 |
| Action<br>Target      | INV A NOT INV B OR ASRT<br>SL NOT DSRT SL<br>SESSION SO | 4 |
| Enable Filter 1       |                                                         |   |

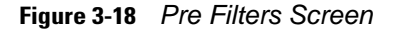

#### Options

- Memory Bank: EPC, TID and USER.
- Offset: Offset in the memory bank is specified in words.
- Action:
  - INV A NOT INV B or ASRT\_SL\_NOT\_DSRT\_SL
  - INV A or ASRT SL
  - NOT INV B or NOT DSRT SL
  - INV A2BB2A NOT INV A or NEG SL NOT ASRT SL
  - INV B NOT INV A or DSRT SL NOT ASRT SL
  - INV B or DSRT SL
  - NOT INV A or NOT ASRT SL
  - NOT INV A2BB2A or NOT NEG SL
- Target: SESSION S0, SESSION S1, SESSION S2, SESSION S3 & SL FLAG.

Up to two Pre Filters can be enabled.

## About

| RFID Demonstra      | tion | Application |
|---------------------|------|-------------|
| Zebra Tec           | hnol | ogies       |
| Application Version | :    | 1.0.0.40    |
| FID sled:           |      |             |
| Module Version      | :    | 1.2.14      |
| Radio Version       | :    | 1.4.31.0    |

## Copyright © 2015

Figure 3-19 About Screen

This screen displays version information as reported by the RFD8500.

# Chapter 4 ZEBRA RFID MOBILE APPLICATION for iOS

## Introduction

This chapter describes the *Zebra RFID Mobile Application for iOS* that can be used with the RFD8500. There are four applications:

- Zebra RFID Mobile Application for Android
- Zebra RFID Mobile Application for iOS
- Zebra Scanner Control Application for iOS
- Zebra Scanner Control Application for Android.

When using a partner application, the features/functionality might vary.

# Zebra RFID Mobile Application for iOS

This application runs on iOS mobile devices and demonstrates RFD8500 capability and tag operation functionality.

The application allows the user to navigate to all screens (except to some screens within the *Settings* page), whether or not the device is connected to the RFD8500 reader.

The Settings screens display the application defaults when there is no connection to the reader. When not connected, an attempt to perform any operation (*Rapid Read, Inventory, Locate tag, Access Operations, Save Configuration, Battery Status*) displays *No Active Connection with Reader.* 

## Using the Zebra RFID Mobile Application for iOS

To use this application for RFID operations:

- 1. Ensure the Zebra RFID Mobile Application for iOS is installed on the iOS mobile device.
- 2. Ensure the RFD8500 is in RFID mode.
- 3. Pair the mobile device with the RFD8500 over Bluetooth (see Pairing on page 2-7).
- 4. Launch the Zebra RFID Mobile Application for iOS on the mobile device.
- 5. Select Settings > Readers List and select the RFD8500 device to connect.
- 6. Return to the *Home* screen and select *Settings* > *Antenna. Power Level* is set to 270 dBm by default. Japan units are set to a different default power level depending on the SKU type.
- 7. Before using the device set the region in which the device is operating. To set the region, open the application and select *Settings* > *Regulatory* (see *Regulatory on page 4-15*).

## **Home Screen**

To access the Zebra RFID Mobile Application for iOS, touch the application icon ( ) on the mobile device to display the Home screen. Touch any icon to access its screen.

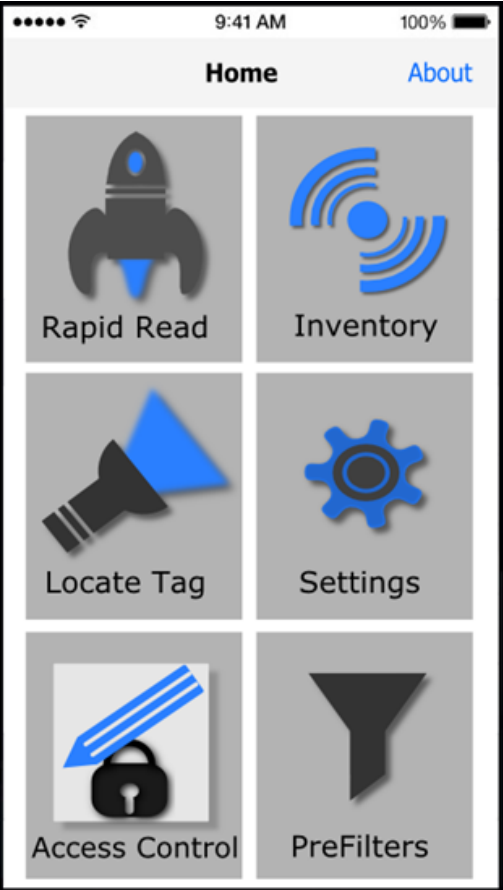

Figure 4-1 Home Screen

## **Rapid Read**

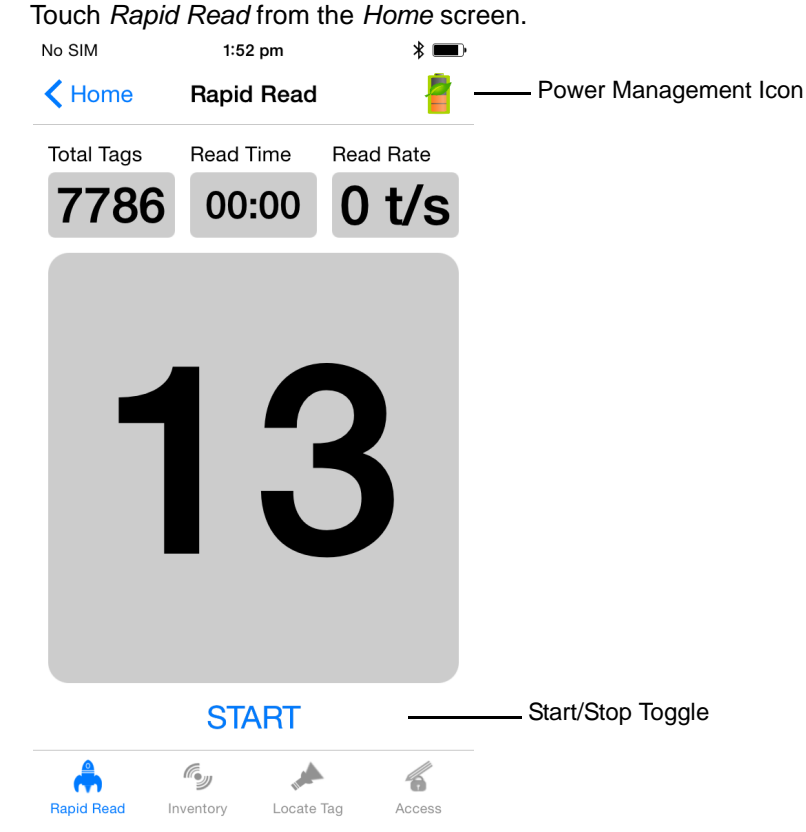

Figure 4-2 Rapid Read Screen

The Rapid Read and Inventory screens display the following data (see Inventory on page 4-5).

- Dynamic Power Optimization (DPO) status When enabled, battery life is enhanced when performing inventory operations.
- Total tag count
- Read time (mm:ss)
- Tag read rate (tags/sec)
- Unique tag count (displays in the center of screen).

Rapid Read and Inventory screens are two different views of the inventory operation on the reader. The start/stop functionality can be used interchangeably on both screens. For example, when the user starts the operation on the Rapid Read screen and navigates to the Inventory screen, the button available on the Inventory screen is **STOP**. The same is true when the operation starts on the Inventory screen. During the rapid read process the user can navigate to the Inventory screen to view tag details along with tag counts for each tag. The statistics displayed are maintained on the Rapid Read and Inventory screens regardless of the screen used to start the process.

Touch **START** to start the rapid read inventory operation. Touch **STOP** to stop.

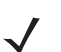

**NOTE** The scan trigger on the RFD8500 can also start and stop the inventory operation. The reader must be in RFID mode. Press the trigger to start, and press again to stop.

Moving to another screen does not halt the operation. However, attempting to make changes or perform another operation while rapid read is in process results in an error.

## Inventory

Touch Inventory from the Home or Menu screen. Search No SIM 1:52 pm \* 🔳 No SIM 1:52 pm \* 🔳 Power Management Icon **K** Home Inventory None 🔇 Home Inventory UNIQUE TAGS TOTAL TAGS UNIQUE TAGS TOTAL TAGS 13 7786 0 2F2203440000C3100002EA33 847 2F2203447334C3100002EA31 756 PC RSSI PHASE CHANNEL 0 -49 0 0 Content Area 2F2203447334C3100002EB88 811 Inventory running in Batch Mode 2F2203447334C3100002EC16 371 30340789004D0D800000107 95 30340789004D10400000200 634 372 AD99160040BE799A12000055 STOP START \_Start/Stop Toggle 4 Å 4 rith) Rapid Read Inventory Locate Tag Access Rapid Read Inventory Locate Tag Access

Figure 4-3 Inventory Screen

Tag reading can be started and stopped on this screen as well as on the *Rapid Read* screen (see *Rapid Read* on page 4-4). When the process starts, tag information displays on the screen.

Touch **START** to start the rapid read inventory operation. The button changes to **STOP**. Touch it to stop the read inventory operation.

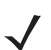

**NOTE** The scan trigger on the RFD8500 can also start and stop the inventory operation. The reader must be in RFID mode. Press the trigger to start, and press again to stop.

The tag ID selected displays on Locate Tag screen when navigating to that screen (see Locate Tag on page 4-7).

## **Inventory Screen Features**

| Table 4-1 | Features | on the | Inventory | Screen |
|-----------|----------|--------|-----------|--------|
|-----------|----------|--------|-----------|--------|

| ltem                        | Description                                                                                                    |  |  |
|-----------------------------|----------------------------------------------------------------------------------------------------|--|--|
| Action Bar                  |                                                                                                    |  |  |
| Tags                        | Touch the <i>Local Tag Context</i> section and select one of the following memory bank options from the drop-down menu:                                                                                                    |  |  |
|                             | None - Defaults to EPC.                                                                                                    |  |  |
|                             | User - Type of tag in the Memory Bank                                                                                                    |  |  |
|                             | Reserved - Type of tag in the Memory Bank                                                                                                    |  |  |
|                             | • TID - Type of tag in the Memory Bank                                                                                                    |  |  |
|                             | • EPC - Type of tag in the Memory Bank                                                                                                    |  |  |
|                             | When the next inventory operation starts, the details from the selected memory bank displays. This menu is inactive if there is an ongoing operation on the connected reader.<br>Default Display: None                                                                                                    |  |  |
| Caarab                      | Touch the Court ison and enter a ter ID. Tore that match the entry display in the                                                                                                    |  |  |
| Search                      | content area.                                                                                                    |  |  |
| Power Management icon       | Indicates whether Dynamic Power Optimization is enabled. When enabled, battery life is enhanced when performing inventory operations.                                                                                                    |  |  |
| Content Area (select a tag) | Touching a <i>Tag ID</i> highlights the tag. The highlighted <i>Tag ID</i> is populated on the <i>Tag Location</i> text area. Touch <b>START</b> to start searching for the tag. See <i>Locate Tag on page 4-7</i> for more details. From this scree return to the <i>Menu</i> or go to the <i>Home</i> screen and select <i>Locate Tag</i> . |  |  |
| Content Area (select a tag) | The tags displayed in this area are based on the option selected from the memory bank. Touch the tag ID to expand details about the tag. Touch the tag ID again to collapse details.                                                                                                    |  |  |
|                             | Example Default Tag Display:                                                                                                    |  |  |
|                             | Tag ID   Tag Count                                                                                                    |  |  |
|                             | AD99 1540419072596540040 4                                                                                                    |  |  |
|                             | Example Expanded Tag Display:                                                                                                    |  |  |
|                             | <b>Note:</b> Expanded tag detail can only display when the inventory operation is stopped.<br>Memory bank data is shown only when inventory is complete                                                                                                    |  |  |
|                             | Tag ID Tag Count                                                                                                    |  |  |
|                             | AD99 1540419072596540040 4                                                                                                    |  |  |
|                             | EPC MEMORY 3000                                                                                                    |  |  |
|                             | RSSI                                                                                                    |  |  |
|                             | -50                                                                                                    |  |  |
|                             | Phase                                                                                                    |  |  |
|                             |                                                                                                    |  |  |
|                             | 1122334455667788AABBCCDDEEEE                                                                                                    |  |  |
|                             | 1122334455667788AABBCCDDEEFF                                                                                                    |  |  |
|                             | 1122334455667788AABBCCDDEEFF                                                                                                    |  |  |

## **Locate Tag**

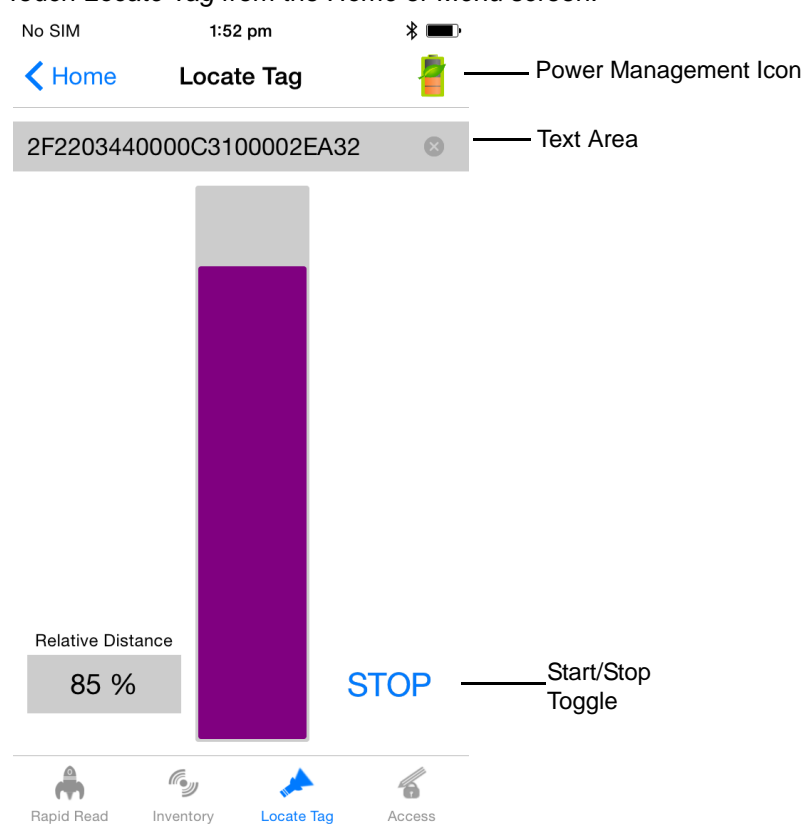

Touch Locate Tag from the Home or Menu screen.

Figure 4-4 Locate Tag Screen

On this screen, enter the *Tag ID* in the text area or select a from the *Inventory* screen to pre-populate the *Tag ID* to search.

Touch **START** to start the locate tag operation. Touch **STOP** to stop. The RFD8500 trigger can also be used to start and stop the operation.

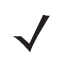

**NOTE** The scan trigger on the RFD8500 can also start and stop the inventory operation. The reader must be in RFID mode. Press the trigger to start, and press again to stop.

The color bar on the display shows the relative distance of the tag.

When the locate tag operation starts, moving to another screen does not stop the operation until Stop is pressed.

The *Power Management* icon indicates whether Dynamic Power Optimization is enabled. When enabled, battery life is enhanced when performing inventory operations.

## **Settings**

Touch Settings from the Home screen.

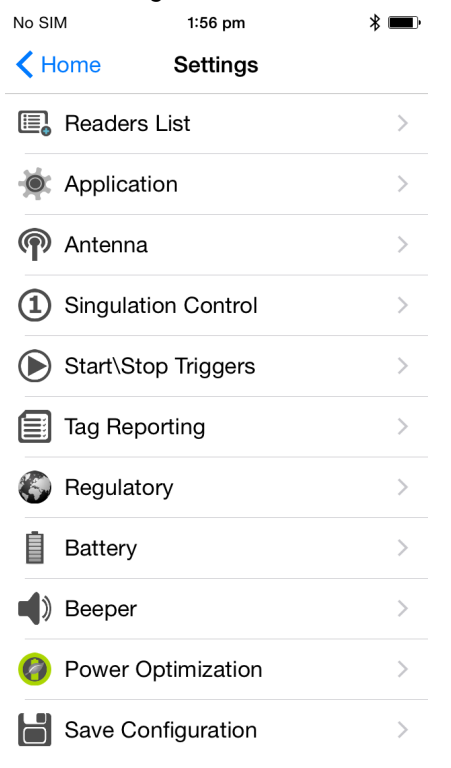

#### Figure 4-5 Settings Screen

#### Table 4-2 Settings Screen Options

| Settings Option     | Description                                                                        | Page |
|---------------------|------------------------------------------------------------------------------------|------|
| Readers List        | Displays all previous and new RFD8500 readers with which the mobile device paired. | 4-9  |
| Application         | Displays reader connection, notification, and Data Export Settings.                | 4-10 |
| Antenna             | Displays antenna power lever and link profile.                                     | 4-11 |
| Singulation Control | Displays Session, Tag Population, Inventory State and SL Flag.                     | 4-12 |
| Start\Stop Triggers | Allows START and STOP button control.                                              | 4-13 |
| Tag Reporting       | Allows the user to control the optional fields reported as part of the Tag Data.   | 4-14 |
| Regulatory          | Allows region and channel selections.                                              | 4-15 |
| Battery             | Displays the RFD8500 battery status.                                               | 4-16 |

| Settings Option    | Description                                                                                                    | Page |
|--------------------|----------------------------------------------------------------------------------------------------|------|
| Beeper             | Use to turn the beeper on/off, and set volume.                                                                                                    | 4-18 |
| Power Optimization | Turns Dynamic Power Optimization on and off.                                                                                                    | 4-17 |
| Save Configuration | <ul> <li>Allows the user to save all settings: Antenna, Singulation, Tag Reporting, START/STOP trigger, Beeper Volume, and Regulatory.</li> <li>Note: The settings are also automatically saved when the user changes anything.</li> </ul> | 4-19 |

#### Table 4-2 Settings Screen Options (Continued)

#### **Readers List**

From the Settings screen, touch Readers List.

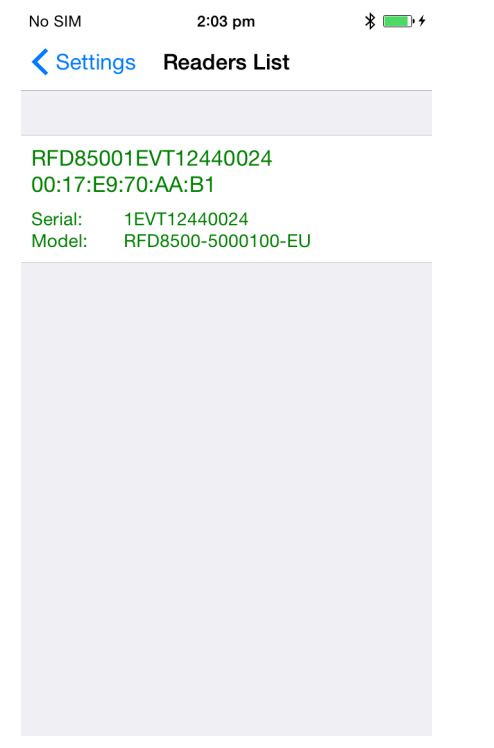

Figure 4-6 Settings - Readers List Screen

This screen displays all available Bluetooth paired RFD8500 readers. The list includes the readers' serial and model numbers.

Touch a reader name from the list to establish a session with the selected reader; touch again to terminate the session. Touching a second reader in the list disconnects the currently connected reader and attempts to establish a connection to the newly selected reader.

#### Application

From the Settings screen, touch Application.

| No SIM 穼              | 3:45 PM          | * 💼        |
|-----------------------|------------------|------------|
| Settings              | Application      |            |
|                       |                  |            |
| READER CONI           | NECTION SETTINGS |            |
| Auto Recon            | nect Reader      | $\bigcirc$ |
| NOTIFICATION          | SETTINGS         |            |
| Reader Avai           | lable            |            |
| Reader Con            | nection          |            |
| Reader Battery Status |                  | $\bigcirc$ |
| DATA EXPORT           | SETTINGS         |            |
| Export Data           |                  | $\bigcirc$ |
|                       |                  |            |
|                       |                  |            |
|                       |                  |            |

Figure 4-7 Settings - Application Screen

The default Application setting is Reader Battery Status.

The application always detects readers that were paired over Bluetooth.

*Data Export Settings* enable and disable exporting RFID data captured in the *Rapid Red* and *Inventory* screens. Enabling *Export Data* creates a file in the iOS device which can be exported using iTunes.

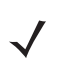

**NOTE** Data Export Settings only apply to iOS devices.

To export this file:

- 1. Connect the iOS device via USB or WiFi to iTunes (running on either a MAC or PC).
- 2. Select Application.
- 3. Select the Zebra RFID Mobile App.
- 4. Select the file to export from the iOS device to the MAC/PC.

#### Antenna

| No SIM                                       | 1:56 pm |         | * 📼 |  |
|----------------------------------------------|---------|---------|-----|--|
| Settings                                     | Antenn  | Antenna |     |  |
|                                              |         |         |     |  |
| Power level(                                 | (dbm)   | 270     | ⊗   |  |
| Link profile 60000 MV 4 1500 25000 25000 0 > |         |         |     |  |
| Tari                                         |         | 25000   | 8   |  |
|                                              |         |         |     |  |
|                                              |         |         |     |  |
|                                              |         |         |     |  |
|                                              |         |         |     |  |
|                                              |         |         |     |  |
|                                              |         |         |     |  |
|                                              |         |         |     |  |
|                                              |         |         |     |  |

Figure 4-8 Settings - Antenna Screen

This screen displays:

- Power Level displays the current selection and includes a drop-down list of available power levels (as reported by RFD8500). 270 dBm is the default setting. Japan units are set to a different default power level depending on the SKU type.
- Link Profile displays the current selection and includes a drop-down list of available link profiles supported by the RFD8500.

Link Profile display format is as follows: Return link bit data rate in bis per second (e.g., 60000 -> 60 Kbs); Miller Value (e.g., MV\_4 -> Miller 4); modulation type (PR ASK is the only one supported); PIE value has no units and is either 1.5 or 2 (e.g., 1.5 -> 1500 and 2 -> 2000); minimum Tari value in thousands of micro seconds (e.g., 6250 -> 6.25 microseconds); maximum Tari value in thousands of micro seconds; Tari step value in thousands of micro seconds. If the step value is zero, then Tari is fixed for this link profile. If the step size is non zero, then the default Tari value is the minimum value.

• Tari indicates the supported Tari for the chosen link profile.

The Power Level and Link Profile are blank when there is no connection to the reader.

#### **Singulation Control**

| No SIM                       | 1:56 pm | * 📼     |  |  |
|------------------------------|---------|---------|--|--|
| Settings Singulation Control |         |         |  |  |
|                              |         |         |  |  |
| Session                      |         | SO      |  |  |
| Tag Population               |         | 30      |  |  |
| Inventory State              |         | AB_FLIP |  |  |
| SL Flag                      |         | ALL     |  |  |
|                              |         |         |  |  |
|                              |         |         |  |  |
|                              |         |         |  |  |
|                              |         |         |  |  |
|                              |         |         |  |  |
|                              |         |         |  |  |
|                              |         |         |  |  |

Figure 4-9 Settings - Singulation Control Screen

Use this screen to view/configure the singulation control settings for each antenna.

- Session options. The drop-down list includes the available options (S0, S1, S2, S3).
- *Tag Population.* A numeric value of the estimated number of tags in the Field of View (FOV). Values shown are 30,100,200,300,400,500,600.
- Inventory State options. State A & State B, AB FLIP
- SL flag options: ALL, DEASSERTED, ASSERTED

All values can be selected from the drop-down lists.
### Start\Stop Triggers

| No SIM                       | 1:56 pm | * 💷 )    |  |  |  |  |  |  |
|------------------------------|---------|----------|--|--|--|--|--|--|
| Settings Start\Stop Triggers |         |          |  |  |  |  |  |  |
| START                        |         |          |  |  |  |  |  |  |
| Start Trigger                | F       | landheld |  |  |  |  |  |  |
| Trigger Type                 |         | PRESS    |  |  |  |  |  |  |
| STOP                         |         |          |  |  |  |  |  |  |
| Stop Trigger                 | In      | nmediate |  |  |  |  |  |  |

| Immediate       |
|-----------------|
| Handheld        |
| Duration        |
| Tag Observation |
|                 |

Figure 4-10 Settings - Start/Stop Triggers Screen

If the user does not enter all the required details for saving triggers to the reader, the application does not save the trigger settings to the reader.

- Start Trigger the user can select one of the start trigger types below.
  - Immediate.
  - Hand-held User should select either the *Trigger Pressed* or *Trigger Released* check box. If the start trigger type is hand-held trigger (pressed or released) the application sets the repeat for the operation to ensure the use case if repeated operations can be demonstrated.
  - Periodic User should enter the period of time in milliseconds.
- Trigger Type the user can select either PRESS or RELEASE, available when the Start Trigger is configured for Handheld.
- Stop Trigger the user can select one of the stop trigger types below.
  - Immediate.
  - Hand-held User should select either the *Trigger Pressed* or *Trigger Released* check box along with *Timeout* in milliseconds.
  - Duration User should enter duration in milliseconds.
  - Tag Observation User should enter the tag count along with timeout in milliseconds.
  - N Attempts User should enter the number of attempts along with timeout in milliseconds.

### **Tag Reporting**

These selections drive what the user sees on the Inventory screen.

| No SIM 1:57 pm         | * 💷 י      | No SIM 1:57 pm         | * 📖        |
|------------------------|------------|------------------------|------------|
| Settings Tag Reporting |            | Settings Tag Reporting |            |
| Phase                  | $\bigcirc$ | TAG REPORT DATA FIELDS |            |
| Channel Index          | $\bigcirc$ | PC                     | $\bigcirc$ |
| Tag Seen Count         |            | RSSI                   |            |
| BATCH MODE SETINGS     |            | Phase                  | $\bigcirc$ |
| Batchmode              | ENABLE     | Channel Index          | $\bigcirc$ |
|                        |            | Tag Seen Count         |            |
| DISABLE<br>AUTO        |            | BATCH MODE SETINGS     |            |
| ENABLE                 |            | Batchmode              | ENABLE     |
|                        |            |                        |            |

Figure 4-11 Settings - Tag Reporting Screens

See Table 3-3 on page 3-14 for descriptions of the Tag Reporting options.

### Regulatory

| No SIM      | 1:57 pm    | * 🖦        | No SIM       | 1:57 pm | * 💷 |
|-------------|------------|------------|--------------|---------|-----|
| Settings    | Regulatory |            | Regulatory   | Region  |     |
|             |            |            | India        |         | ~   |
| Region      |            | India >    | Laos         |         |     |
| CHANNEL SEL | ECTION     |            | Macedonia    |         |     |
| 865700      |            |            | Monaco       |         |     |
| 866300      |            | $\bigcirc$ | Montenegro   |         |     |
| 866900      |            | $\bigcirc$ | New Zealand  |         |     |
|             |            |            | Pakistan     |         |     |
|             |            |            | Russia       |         |     |
|             |            |            | Saudi Arabia |         |     |
|             |            |            | South Africa |         |     |
|             |            |            | Turkey       |         |     |
|             |            |            |              |         |     |

Figure 4-12Settings - Regulatory and Regions Screens

The region drop-down displays the current region to which the device is set. Choose the correct region before using the device.

- Channel selection is allowed only for the regions that allow channel setting.
- Supported regions are reported by the RFD8500.
- If the region is not configured on the RFD8500 the *Regulatory* screen is the first screen displayed after connecting to the RFD8500.

### 4 - 16 RFD8500 User Guide

### Battery

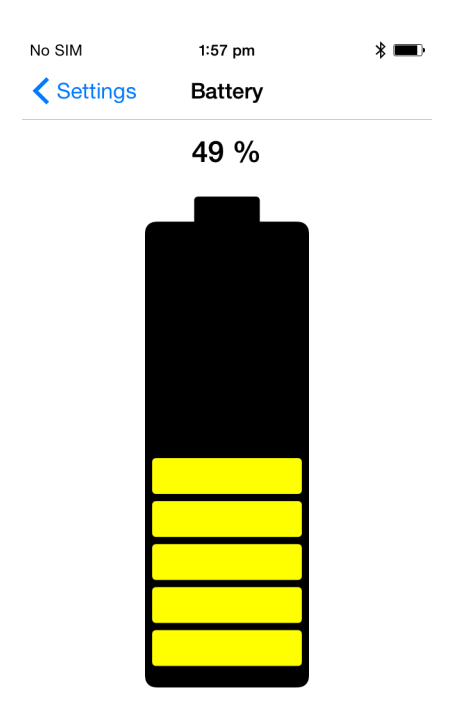

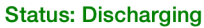

### Figure 4-13 Settings - Battery Screen

This screen displays the status of the battery in the RFD8500.

- Level is 100% (in green): Status: Battery is fully charged.
- Charging (in green): Status: Charging.
- Discharging (in green): Status: Discharging.
- Critical (in red): Status: Battery Level is Critical.
- Low (in red): Status: Battery Level Low.
- Reader is not connected (in grey): No Active Connection.

### **Power Optimization**

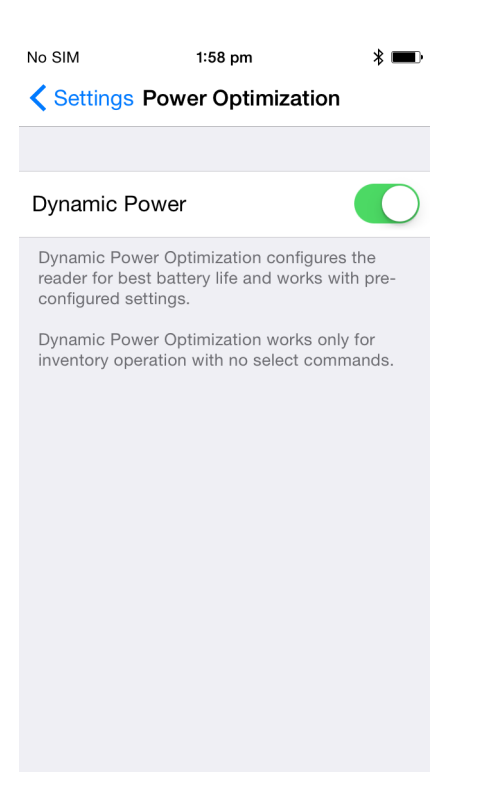

Figure 4-14 Settings - Power Optimization Screen

This screen provides an option to enable dynamic power optimization (DPO) in the reader. Enabling DPO enhances battery life when performing inventory operations.

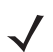

**NOTE** DPO is enabled by default. With DPO enabled, access operations and filters/singulation setting changes do not take effect.

If Dynamic Power is on, a green battery icon appears in the title bar of the application. Clicking on this opens the *Battery Status* screen.

#### **Beeper**

| No SIM      | 1:57 pm | * 💷 ) |
|-------------|---------|-------|
| Settings    | Beeper  |       |
|             |         |       |
| Sled Beeper |         |       |
| Volume      |         | Low   |
|             |         |       |
|             | High    |       |
|             | Medium  |       |
|             | Low     |       |
|             |         |       |
|             |         |       |
|             |         |       |
|             |         |       |
|             |         |       |
|             |         |       |

Figure 4-15 Settings - Beeper Screen

This screen displays the current beeper settings. The user can turn the beeper off (by unchecking the *Sled Beeper* check box), or set the volume to *High, Medium* or *Low*.

### **Save Configuration**

| No SIM                      | 1:58 pm              | * 🖦     | No SIM                      | 1:58 pm       | * 🖦          |
|-----------------------------|----------------------|---------|-----------------------------|---------------|--------------|
| Settings Save Configuration |                      |         | Settings Save Configuration |               |              |
|                             |                      |         | START\STOP TRIC             | GERS          |              |
| ANTENNA                     |                      |         | Start                       |               | Handheld     |
| Power level                 |                      | 270.0   |                             |               |              |
| l ink profile               | 0000 MV 4 1500 05000 | 25000.0 | Trigger Type                |               | PRESS        |
|                             | 0000 MV 4 1500 25000 | 25000 0 | Stop                        |               | mmediate     |
| SINGULATION                 |                      |         |                             |               |              |
| Session                     |                      | S0      | BEEPER                      |               |              |
| Tag population              |                      | 30      | Beeper<br>Settings a        | pplied succes | On<br>sfully |
| Inventory state             | A                    | B_FLIP  | Beeper volume               |               | Dow          |
| SL flag                     |                      | ALL     | POWER OPTIMIZA              | ATION         |              |
|                             |                      |         | Dynamic Powe                | r             | On           |
| TAG REPORT                  |                      |         |                             |               |              |
| PC                          |                      | Off     |                             |               |              |
|                             | SAVE                 |         |                             | SAVE          |              |

Figure 4-16 Settings - Save Configuration Screens

This screen can be used to save the settings and get a snapshot of current settings on the RFD8500.

The settings persist on RFD8500 until the user performs a hard reset of the unit.

The Tag Pattern area is automatically filled in when a tag is selected/highlighted in the Inventory screen.

### **Access Control**

**NOTE** DPO must be disabled from the *Power Management* screen to allow access operation functionality.

| No SIM                             | 1:53 pm<br>Access Co | ontrol    | * 📼                     | No SIM     | 1:5<br>Access | <sup>i3 pm</sup><br>s Control | * 📼       | No SIM     | 1:53<br>Access | <sup>3 pm</sup><br>Control | * 📼    |
|------------------------------------|----------------------|-----------|-------------------------|------------|---------------|-------------------------------|-----------|------------|----------------|----------------------------|--------|
| Read \ Writ                        | te Lock              |           | Kill                    | Read \ W   | /rite L       | ock                           | Kill      | Read \ Wri | te Lo          | ock                        | Kill   |
| 2F2203440                          | 000C31000            | 002EA32   | $\otimes$               | 2F220344   | 40000C31      | 00002EA32                     | 2 🙁       | 2F2203440  | 0000C31        | 00002EA32                  | 2 🙁    |
| Password                           |                      | 00        | ⊗                       | Password   | b             | 00                            | 8         | Kill Passw | ord            | 00                         | 8      |
| Memory ba                          | ank                  |           | USER                    | Memory     | bank          |                               | EPC       |            |                |                            |        |
| Offset                             |                      | 0         | 8                       | Lock priv  | ilege         | Read                          | And Write |            |                |                            |        |
| Length                             |                      | 0         |                         |            |               |                               |           |            |                |                            |        |
| Data                               |                      |           |                         |            |               |                               |           |            |                |                            |        |
| 112233442<br>34000000<br>000000000 |                      |           | 00012<br>00000<br>00000 |            |               |                               |           |            |                |                            |        |
| REA                                | D                    | WRF       | ΤE                      |            | LC            | OCK                           |           |            | KI             | LL                         |        |
| Rapid Read                         | Inventory La         | ocate Tag | Access                  | Rapid Read | Inventory     | Locate Tag                    | Access    | Rapid Read | Inventory      | Locate Tag                 | Access |

Figure 4-17 Access Control Screens - Read/Write; Lock; Kill Screens

### **Read/Write**

- Tag ID & Password values are in hex. Tag ID is edited.
- Memory Bank options: EPC, RESERVED, TID and USER.
- Offset and Length values are in 16-bit words.

### Lock

Lock privilege options:

- Read and Write
- Permanent Lock
- Permanent Unlock
- Unlock.

#### Kill

Permanently renders the tag unusable. A kill password must be provided.

### **Pre Filters**

| No SIM           | 1:55              | pm                    | ¥ <b>■</b> • | No SIM          | 1:55 pm     | *        | •      |
|------------------|-------------------|-----------------------|--------------|-----------------|-------------|----------|--------|
| <b>&lt;</b> Home | Pre F             | ilters                | 2            | K Home          | Pre Filters |          | Þ      |
| Fi               | ilter 1           | Filter 2              |              | Filter 1        |             | Filter 2 |        |
| 1111222          | 2233334444        | 55556666              | 8            | Tag Pattern     |             |          |        |
| Memory           | v bank            |                       | EPC          | Memory bank     | (           | U        | SER    |
| Offset           |                   | 2                     | 8            | Offset          |             | 0        | 8      |
| Action           | INV A NOT INV B ( | DR ASRT SL NOT DSRT S | sl >         | Action          | INV A OF    | ASRT SL  | >      |
| Target           |                   | SESSION S             | 0 >          | Target          | SE          | SSION SO | >      |
| Enable F         | Filter 1          | (                     | $\bigcirc$   | Enable Filter 2 | 2           | C        | $\sum$ |

Figure 4-18 Pre Filters Screen

#### Options

- Memory Bank: EPC, TID and USER.
- Offset: Offset in the memory bank is specified in words.
- Action:
  - INV A NOT INV B or ASRT\_SL\_NOT\_DSRT\_SL
  - INV A or ASRT SL
  - NOT INV B or NOT DSRT SL
  - INV A2BB2A NOT INV A or NEG SL NOT ASRT SL
  - INV B NOT INV A or DSRT SL NOT ASRT SL
  - INV B or DSRT SL
  - NOT INV A or NOT ASRT SL
  - NOT INV A2BB2A or NOT NEG SL
- Target: SESSION S0, SESSION S1, SESSION S2, SESSION S3 & SL FLAG.

Up to two Pre Filters can be enabled.

## 4 - 22 RFD8500 User Guide

### About

| No SIM                         | 1:52 pm | * 🚥      |  |  |  |  |  |
|--------------------------------|---------|----------|--|--|--|--|--|
| K Home                         | About   |          |  |  |  |  |  |
| RFID Demonstration Application |         |          |  |  |  |  |  |
| Zebra Technologies             |         |          |  |  |  |  |  |
| Application vers               | ion     | 1.0.26   |  |  |  |  |  |
| RFID sled:                     |         |          |  |  |  |  |  |
| Module version 1.2.6           |         |          |  |  |  |  |  |
| Radio version                  |         | 1.4.44.0 |  |  |  |  |  |
|                                |         |          |  |  |  |  |  |

Copyright © 2015

### Figure 4-19 About Screen

This screen displays version information as reported by the RFD8500.

# Chapter 5 ZEBRA SCANNER CONTROL APPLICAITON for ANDROID

### Introduction

This chapter describes the Zebra Scanner Control Application for Android application that can be used with the RFD8500.

There are four applications:

- Zebra RFID Mobile Application for Android
- Zebra RFID Mobile Application for iOS
- Zebra Scanner Control Application for iOS
- Zebra Scanner Control Application for Android.

When using a partner application, the features/functionality might vary.

# **Using the Zebra Scanner Control Application for Android**

This application runs on Android mobile devices and demonstrates RFD8500 capability for scanning bar codes.

The application allows the user to navigate to all screens whether or not the device is connected to the RFD8500 reader. All screens display the application defaults.

Touch < on any screen to return to the previous screen.

To use the application:

- 1. Ensure the application is installed on the mobile device.
- 2. Ensure the RFD8500 is turned on and in range.
- 3. Pair the mobile device with the RFD8500 (see Pairing on page 2-7).
- 4. Ensure the RFD8500 is in bar code mode (see *Mode Button on page 1-3*).
- 5. Touch the Zebra Scanner Control for Android icon ( ) on the mobile device to launch the Home screen (*Figure 5-1*).

### **Home Screen**

When the application launches, the Home screen displays. Touch any option in the list to display its screen.

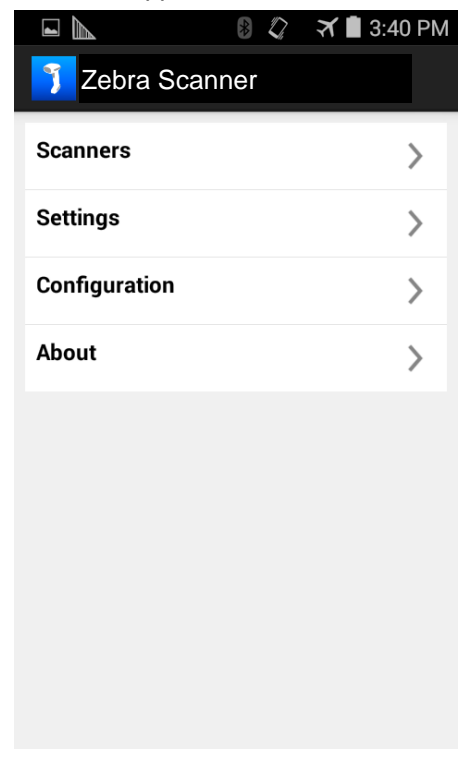

Figure 5-1 Home Screen

### **Scanners**

### **Scanners Screen**

To display the *Scanners* screen touch *Scanners* from the *Home* screen (*Figure 5-1*). The *Scanners* screen displays all scanners paired and connected to the mobile device. Select a device in the list to display the *Active Scanner* screen (see *Active Scanner Screen on page 5-6*). If no scanners were previously paired/connected, to the mobile device, a connection is required (see *Connecting the Mobile Device and the Scanner*).

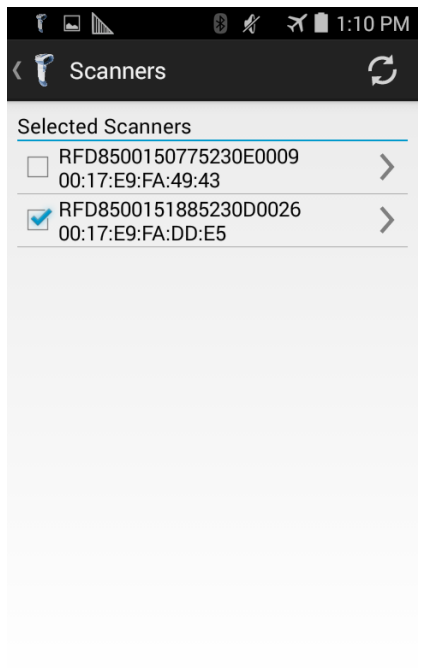

Figure 5-2 Scanners Screen

### **Connecting the Mobile Device and the Scanner**

To connect the mobile device to the scanner:

- 1. Ensure the both devices are paired.
- 2. Touch Scanners from the Home screen (Figure 5-1). The following screen displays.

| <b>&gt;</b>       | *      | <b>X 🛛</b> 9 | :56 AM |
|-------------------|--------|--------------|--------|
| < 🍞 Scanners      |        |              | +      |
| Selected Scanners |        |              |        |
|                   |        |              |        |
|                   |        |              |        |
|                   |        |              |        |
|                   |        |              |        |
|                   |        |              |        |
| BT scanners       | not fo | und          |        |
|                   |        |              |        |
|                   |        |              |        |
|                   |        |              |        |
|                   |        |              |        |

Figure 5-3 Scanners Not Found

**3.** Touch the plus sign (+) in the upper right corner of the *BT* scanners not found screen to select a paired scanner. Touch the scanner name/serial number in the *Select a Scanner* list to select the scanner.

|   | A        |                    |                   |             | X    | 10:01 AM |
|---|----------|--------------------|-------------------|-------------|------|----------|
| < | 7        | Scann              | ers               |             |      |          |
| S | ele      | cted Sca           | anners            |             |      |          |
|   |          |                    |                   |             |      |          |
|   |          |                    |                   |             |      |          |
| l | S        | Select             | a scar            | nner        |      |          |
| l | RI<br>00 | =D8500<br>):17:E9: | 150775<br>FA:49:4 | 5230E<br>13 | 0009 |          |
| I |          |                    | Са                | ncel        |      |          |
| I |          |                    |                   |             |      |          |
| l |          |                    |                   |             |      |          |
| I |          |                    |                   |             |      |          |
|   |          |                    |                   |             |      |          |

Figure 5-4 Select a Scanner

4. The Scanners screen displays all scanners paired via Bluetooth with the mobile device. Touch the appropriate scanner (by serial number) to display the Available Scanner Connect screen (Figure 5-5).

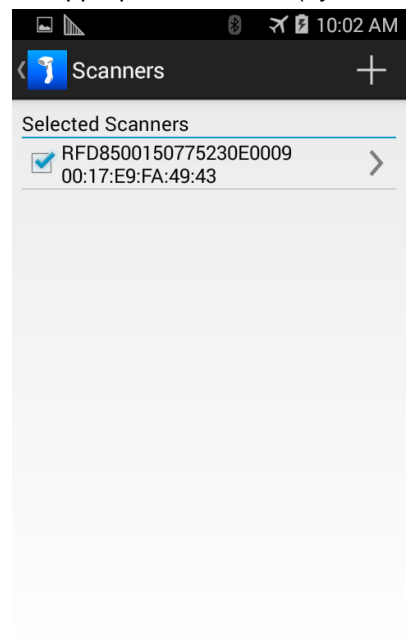

#### Figure 5-5 Scanners Screen

5. Touch *Connect* to connect the scanner and the mobile device.

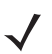

**NOTE** If the scanner to which you want to connect is powered off, a message displays indicating the scanner is powered off. Click **OK** to close the message window, power on the scanner, and resume the process from *Step 1* to connect.

6. When connected, the Active Scanner screen displays.

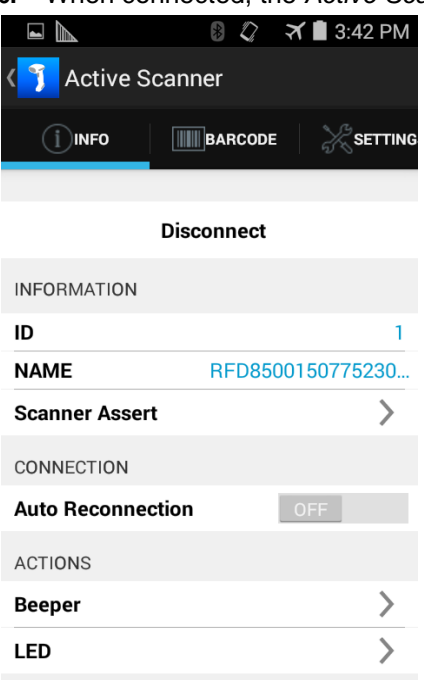

Figure 5-6 Active Scanner Screen

### **Active Scanner Screen**

This screen displays information about the connected scanner and includes three tabs: INFO, BARCODE, and SETTINGS.

|                   | 🛚 🗳 🋪 🖹 3:42 PM  |                                | 🛪 🗎 3:46 PM  |                    | 🏹 🖬 4:10 PM |
|-------------------|------------------|--------------------------------|--------------|--------------------|-------------|
| < 🍞 Active Scann  | ner              | < ĵ Active Scanner             |              | < 🍞 Active Scanner |             |
|                   | BARCODE          | INFO BARCODE                   | SETTINGS     |                    | SETTINGS    |
|                   |                  | ACTIONS                        |              |                    |             |
| Disc              | connect          | Pull Trigger                   | Pull Trigger |                    | >           |
| INFORMATION       |                  |                                |              | Beeper             | >           |
| ID                | 1                | Release Trigger                |              | Enable scan        | ning        |
| NAME              | RFD8500150775230 | BARCODE LIST: COUNT = 2        |              | Disable scan       | ning        |
| Scanner Assert    | >                | 075720000814                   | >            | AIM On             |             |
| CONNECTION        |                  | NOT APPLICABLE                 | Ŧ            | AIM Off            |             |
| Auto Reconnection | OFF              | 075720000814<br>NOT APPLICABLE | >            | Vibration Fee      | lback       |
| ACTIONS           |                  |                                |              |                    |             |
| Beeper            | >                |                                |              |                    |             |
| LED               | >                |                                |              |                    |             |
|                   |                  |                                |              |                    |             |

Figure 5-7 Active Scanner Screen - INFO, BARCODE, SETTINGS Tabs

#### INF0

Touch *INFO* to access the *INFO* tab. The *INFO* tab provides information about the connected scanner and allows the user input detailed in *Table 5-1*.

| Table 5-1 Active Scanner Screen - INFO Tal | b |
|--------------------------------------------|---|
|--------------------------------------------|---|

| Field             | Description                                                                 |
|-------------------|-----------------------------------------------------------------------------|
| Disconnect        | Touch <i>Disconnect</i> to disconnect the scanner from the mobile computer. |
| ID                | Unique identifier of the scanner assigned by the SDK.                       |
| NAME              | Name and serial number of the scanner.                                      |
| Asset Information | Touch Asset Information to display the scanner's:                           |
|                   | Model                                                                       |
|                   | Serial number                                                               |
|                   | Firmware version                                                            |
|                   | Date of Manufacture                                                         |
|                   | Configuration.                                                              |

bar code type. Touch the bar code to display the data in a new screen.

| Field             | Description                                                                                                    |
|-------------------|----------------------------------------------------------------------------------------------------|
| Auto Reconnection | Slide the <i>OFF/ON</i> switch to turn auto reconnection on and off. In the <i>ON</i> position the mobile computer auto reconnects to the scanner.                                                                          |
| Beeper            | Touch <i>Beeper</i> and use your finger to scroll to the desired beeper tone.<br>Touch <i>Select Beeper Action</i> to save the beeper selection. The<br>selection determines the tones to sound when a bar code is decoded. |
| LED               | Touch <i>Green LED ON</i> , or <i>Green LED OFF</i> to set the status of the Bar code/RFID Indicator (see <i>Bar code/RFID Indicator on page 1-3</i> ).<br><b>Note:</b> LED control is not supported by the RFD8500.        |

| Table 5-1 | Active Scanner Screen - INI | FO Tab | (Continued) |
|-----------|-----------------------------|--------|-------------|
|           |                             |        |             |

#### BARCODE

Touch BARCODE to access the BARCODE tab. The BARCODE tab allows the user to scan items. Table 5-2 includes descriptions of the option in this view.

| Table 5-2         Active Scanner Screen - | BARCODE Tab                                                                                                    |
|-------------------------------------------|----------------------------------------------------------------------------------------------------|
| Field                                     | Description                                                                                                    |
| Pull Trigger                              | <ul> <li>Touch to turn on the imager decode functionality.</li> <li>The red illumination remains ON: <ul> <li>until a bar code is scanned.</li> <li>the <i>Release Trigger</i> is touched.</li> <li>until the decode session timeout.</li> </ul> </li> <li>You can also use the trigger on the imager to scan bar codes.</li> </ul> |
| Release Trigger                           | Touch to turn off the imager decode functionality (red illumination off).                                                                                                    |
| BARCODE LIST: COUNT = X                   | X = the number of scanned bar codes.                                                                                                    |
| Clear List                                | Touch to clear the list of bar codes.                                                                                                    |
| Bar Code List                             | Each scanned bar code displays in a list with the bar code content and                                                                                                    |

Та

### SETTINGS

Touch *SETTINGS* to access the *SETTINGS* tab. The *SETTINGS* tab allows the user to configure the scanner. *Table 5-2* describes the options in this view.

 Table 5-3
 Active Scanner Screen - SETTINGS Tab

| Field                 | Description                                                                                                    |
|-----------------------|----------------------------------------------------------------------------------------------------|
| Symbologies           | Touch Symbologies to display the bar code types supported by the scanner.                                                                                                    |
|                       | <ul> <li>For each bar code type, slide the OFF/ON<br/>switch to the applicable position.</li> </ul>                                                                                                    |
|                       | • Select Permanent to save the settings.                                                                                                    |
|                       | <ol> <li>Symbology Notes:</li> <li>For a complete list of symbologies and their corresponding settings (if any), configure the device via 123Scan<sup>2</sup>.</li> <li>When setting the <i>Inter Character Delay</i> for HID only, set the delay in milliseconds between emulated keystrokes. When pairing with an Android device, set the <i>Inter Character Delay</i> to 70 ms to avoid data loss.</li> </ol> |
| Beeper                | Touch Beeper to display the beeper types supported by the scanner.                                                                                                    |
|                       | <ul> <li>Select the applicable beeper volume, and<br/>beeper frequency.</li> </ul>                                                                                                    |
| Miscellaneous Options | Touch any of the following options to enable, or disable the feature.                                                                                                    |
|                       | Enable scanning                                                                                                    |
|                       | Disable scanning                                                                                                    |
|                       | <ul> <li>AIM On (auto aim on displays the red<br/>illumination before pulling the trigger)</li> </ul>                                                                                                    |
|                       | Aim Off                                                                                                    |
|                       | Vibration Feedback                                                                                                    |

# Settings

| 1        |  |
|----------|--|
| <u> </u> |  |
| V        |  |

**NOTE** Imaging and video is not supported by the RFD8500.

To display the Settings screen touch Settings from the Home screen (Figure 5-1).

|                   | *     | Ś    | X   | 3:43 PM |
|-------------------|-------|------|-----|---------|
| < ĵ Settings      |       |      |     |         |
| SCANNER DETECT    | ION   |      |     |         |
| Auto Detection    |       |      | OFF |         |
| BACKGROUND NOT    | FIFIC | ΑΤΙΟ | ONS |         |
| Available Scanner |       |      | OFF |         |
| Active Scanner    |       |      | OFF |         |
| Barcode Event     |       |      |     | ON      |
| Image Event       |       |      | OFF |         |
| Video Event       |       |      | OFF |         |
|                   |       |      |     |         |
|                   |       |      |     |         |
|                   |       |      |     |         |

Figure 5-8 Settings Screen

Slide the OFF/ON switch to turn on and off scanner detection, and background notifications.

# **Configuration (Not Supported)**

To display the Scanner Configurations screen touch Configuration from the Home screen (Figure 5-1).

|                    | 1        | 🛪 🗎 3:4 | 44 PM |
|--------------------|----------|---------|-------|
| K Scanner Con      | figurati | ons     |       |
| Scan to Connect Ba | arcode   |         | >     |
| Set Defaults       |          |         | >     |
| Battery Off        |          |         | >     |
| Cradle Host        |          |         | >     |
| SPP Client         |          |         | >     |
| SPP Server         |          |         | >     |
| HID Server         |          |         | >     |
| Low Beeper Volum   | e        |         | >     |
| Medium Beeper Vo   | lume     |         | >     |
|                    |          |         |       |

Figure 5-9 Scanner Configurations Screen

Selecting an option from this screen displays a bar code to scan that configures the scanner.

### ZEBRA SCANNER CONTROL APPLICAITON for ANDROID 5 - 11

## About

To display the About screen touch About from the Home screen (Figure 5-1).

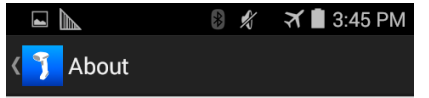

Zebra Scanner Application v.1.0.19 Zebra Scanner SDK v.1.0.19

Copyright 2014 - 2015 Zebra Technologies. All rights reserved.

Figure 5-10 About Screen

This screen displays version and copyright information.

# Chapter 6 ZEBRA SCANNER CONTROL APPLICATION for iOS

### Introduction

This chapter describes the *Zebra Scanner Control Application for iOS* that can be used with the RFD8500. There are four applications:

- Zebra RFID Mobile Application for Android
- Zebra RFID Mobile Application for iOS
- Zebra Scanner Control Application for iOS
- Zebra Scanner Control Application for Android.

When using a partner application, the features/functionality might vary.

# Using the Zebra Scanner Control Application for iOS Application

This application runs on iOS devices and demonstrates RFD8500 capability for scanning bar codes.

The application allows the user to navigate to all screens whether or not the device is connected to the RFD8500 reader. All screens display the application defaults.

Touch < on any screen to return to the previous screen.

To use the application:

- 1. Ensure the application is installed on the device.
- 2. Ensure the RFD8500 is turned on and in range.
- 3. Pair the device with the RFD8500 (see Pairing on page 2-7).
- 4. Ensure the RFD8500 is in bar code mode (see *Mode Button on page 1-3*).
- 5. Touch the Zebra Scanner for iOS icon ( ) on the device to launch the Home screen (Figure 6-1).

### **Home Screen**

When the application launches the *Home* screen displays. Touch any option in the list to display its screen.

| Zebra Scanner |   |  |  |  |
|---------------|---|--|--|--|
|               |   |  |  |  |
| Scanners      | > |  |  |  |
| Settings      | > |  |  |  |
| Configuration | > |  |  |  |
| About         | > |  |  |  |
|               |   |  |  |  |
|               |   |  |  |  |
|               |   |  |  |  |
|               |   |  |  |  |
|               |   |  |  |  |
|               |   |  |  |  |
|               |   |  |  |  |

Figure 6-1 Home Screen

### **Scanners**

### **Scanners Screen**

To display the *Scanners* screen touch *Scanners* from the *Home* screen (*Figure 6-1*). The *Scanners* screen displays all scanners paired and connected to the device. Select a device in the list to display the *Active Scanner* screen (see *Active Scanner Screen on page 6-5*). If no scanners were previously paired/connected, to the device, a connection is required (see *Connecting the Device and the Scanner*).

| Scanners | +        |
|----------|----------|
|          |          |
|          | MFi >    |
|          |          |
|          |          |
|          |          |
|          |          |
|          |          |
|          |          |
|          |          |
|          |          |
|          |          |
|          |          |
|          | Scanners |

Figure 6-2 Scanners Screen

### **Connecting the Device and the Scanner**

To connect the iOS device to the scanner:

- **1.** Ensure the both devices are paired.
- 2. Touch *Scanners* from the *Home* screen (*Figure 6-1*). The following screen displays when the *Auto Detection* option is enabled.

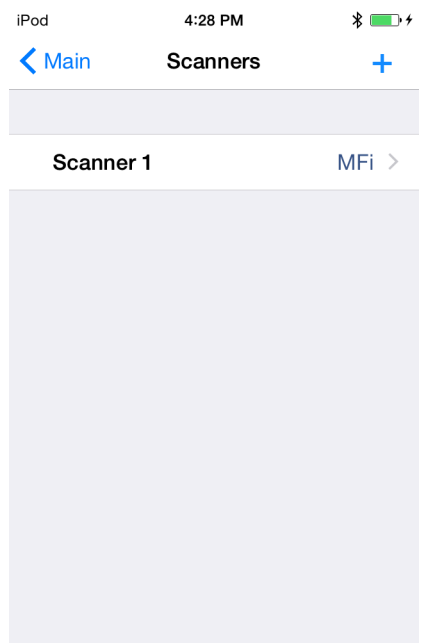

Figure 6-3 Scanners Screen

3. When the *Auto Detection* option is disabled, available devices don not automatically appear in the list. Touch the *Refresh* icon ( Ċ) in the upper right corner of the *Scanners* screen. The available scanner(s) now appear in the list.

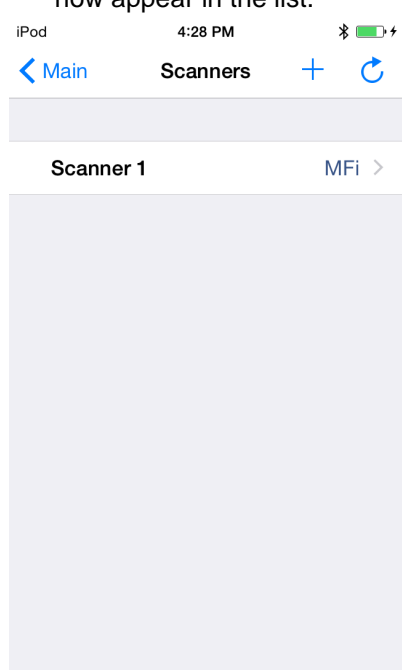

Figure 6-4 Select a Scanner

### **Active Scanner Screen**

This screen displays information about the connected scanner and allows user input for Auto Reconnection, Beeper Tone, and LED control. The icons on the bottom of the display ( user to access the *Info, Barcode*, and *Settings* screens.

| iPod        | 2:28 PM        | * 📥 +    | iPod 2:29            | РМ 🖇 💼 🗲     | iPod       | 2:34 PM       | * 💻      |
|-------------|----------------|----------|----------------------|--------------|------------|---------------|----------|
| Scanners    | Active Scanner | r        | Scanners Active      | Scanner      | Scanners   | Active Scanne | r        |
|             | Disconnect     |          | ACTIONS              |              |            |               |          |
| INFORMATION |                |          | Pull T               | rigger       | Symbolog   | ies           | >        |
| ID          |                | 1        | Release              | Trigger      | Beeper     |               | >        |
| Туре        |                | MEi      | DADOODS LIGT         | Class        | Enable sc  | anning        |          |
| iype        |                | ivii i   | BARCODE LIST         | Clear        | Disable so | anning        |          |
| Name RFD8   | 350015135523   | 0E0131 ( | U12000014208<br>UPCA | >            |            |               |          |
| CONNECTION  |                |          | 043100099321<br>UPCA | >            |            |               |          |
| Auto Recon  | nection        |          | 050428333136<br>UPCA | >            |            |               |          |
| ACTIONS     |                |          | 043100099321<br>UPCA | >            |            |               |          |
| Beeper      |                | >        | 050428333136<br>UPCA | >            |            |               |          |
| LED         |                | >        | 012000014208<br>UPCA | >            |            |               |          |
| (i)         |                | X        | (i) [                |              | (i)        |               | *        |
| Info        | Barcode        | Settings | Info Baro            | ode Settings | Info       | Barcode       | Settings |

Figure 6-5 Active Scanner Screen - Info, Barcode, and Settings Views

#### Info

The *Info* view provides information about the connected scanner and allows the user input detailed in *Table* 6-1.

| Table 6-1 Active Scanner Screen - Info Vi |
|-------------------------------------------|
|-------------------------------------------|

| Field             | Description                                                                                                    |
|-------------------|----------------------------------------------------------------------------------------------------|
| Disconnect        | Touch <i>Disconnect</i> to disconnect the scanner from the mobile computer.                                                                                                    |
| ID                | Unique identifier of the scanner assigned by the SDK.                                                                                                    |
| Туре              | Communication mode of the scanner.                                                                                                    |
| Name              | Name and serial number of the scanner.                                                                                                    |
| Auto Reconnection | Slide the <i>OFF/ON</i> switch to turn auto reconnection on and off. In the <i>ON</i> position the mobile computer auto reconnects to the scanner.                                                                                                    |
| Beeper            | Touch <i>Beeper</i> and use your finger to scroll to the desired beeper tone.<br>Touch <i>Beep</i> at the top of the screen to sound a sample of the tone on<br>the RFD8500. The selection determines the tones to sound when a<br>bar code is decoded. Touch the Back arrow (<) to return to the<br>previous screen. |
| LED               | Touch [Color] LED ON, or [Color] LED OFF to set the status of the Bar code/RFID Indicator (see Bar code/RFID Indicator on page 1-3).<br>Touch the Back arrow (<) to return to the previous screen.<br><b>Note:</b> LED control is not supported by the RFD8500.                                                       |

### Barcode

The Barcode view allows the user to scan items. Table 6-2 includes descriptions of the option in this view.

 Table 6-2
 Active Scanner Screen - Barcode View

| Field           | Description                                                               |
|-----------------|---------------------------------------------------------------------------|
| Pull Trigger    | Touch to turn on the imager decode functionality.                         |
|                 | The red illumination remains ON:                                          |
|                 | - until a bar code is scanned.                                            |
|                 | - the <i>Release Trigger</i> is touched.                                  |
|                 | - until the decode session timeout.                                       |
|                 | You can also use the trigger on the imager to scan bar codes.             |
| Release Trigger | Touch to turn off the imager decode functionality (red illumination off). |
| Barcode List    | List all scanned bar codes with the bar code type and content.            |

### **Settings**

The Settings view allows the user to configure the scanner. Table 6-2 describes the options in this view.

 Table 6-3
 Active Scanner Screen - SETTINGS Tab

| Field                   | Description                                                                                                    |  |
|-------------------------|----------------------------------------------------------------------------------------------------|--|
| Symbologies             | Touch Symbologies to display the bar code types supported by the scanner.                                                                                                    |  |
|                         | <ul> <li>For each bar code type, slide the OFF/ON<br/>switch to the applicable position (green is<br/>on).</li> </ul>                                                                                       |  |
|                         | Symbology Notes:                                                                                                    |  |
|                         | <ol> <li>For custom symbology settings, configure the device via 123Scan<sup>2</sup>.</li> <li>When setting the <i>Inter Character Delay</i> for HID only, set the delay in milliseconds between</li> </ol> |  |
|                         | emulated keystrokes. When pairing with an<br>Android device, set the <i>Inter Character Delay</i><br>to 70 ms to avoid data loss.                                                                           |  |
| Beeper                  | Touch Beeper to display the beeper types supported by the scanner.                                                                                                    |  |
|                         | <ul> <li>Select the applicable beeper volume, and<br/>beeper frequency.</li> </ul>                                                                                                    |  |
| Enable/Disable Scanning | Touch Enable scanning or Disable scanning to enable, or disable the feature.                                                                                                    |  |

# Settings

To display the Settings screen touch Settings from the Home screen (Figure 6-1).

| iPod         | 1:39 PM       | * 💼 + |
|--------------|---------------|-------|
| 🗙 Main       | Settings      |       |
| COMMUNICATIO | ON MODE       |       |
| BT LE        |               |       |
| MFi          |               | ~     |
| MFi + BT LE  |               |       |
| SCANNER DETE | CTION         |       |
| Auto Detect  | ion           |       |
| BACKGROUND   | NOTIFICATIONS |       |
| Available sc | anner         |       |
| Active scan  | ner           |       |
| Barcode eve  | ent           |       |
|              |               |       |

Figure 6-6 Settings Screen

| Table 6-4         Settings         Screen |                                                                                                    |  |
|-------------------------------------------|----------------------------------------------------------------------------------------------------|--|
| Field                                     | Description                                                                                                    |  |
| COMMUNICATION MODE                        |                                                                                                    |  |
| BT LE                                     | Select to interact with scanners operating in BT LE mode.                                                            |  |
| MFi                                       | Select to interact with scanners operating in BT MFi.                                                                |  |
| MFi + BT LE                               | Select to interact with scanners operating in BT MFi and LE modes.                                                   |  |
|                                           | <b>Note:</b> MFi + BT LE is not supported by the RFD8500.                                                            |  |
| SCANNER DETECTION                         |                                                                                                    |  |
| Auto Detection                            | Use the switch control to enable/disable automatic detection of appearance, and disappearance of available scanners. |  |

### Table 6-4 Settings Screen (Continued)

| Field                   | Description                                                                                                    |
|-------------------------|----------------------------------------------------------------------------------------------------|
| BACKGROUND NOTIFICATION |                                                                                                    |
| Available Scanner       | Use the switch control to enable/disable the <i>Device Arrival</i> , and <i>Device Disappeared</i> background notifications. |
| Active Scanner          | Use the switch control to enable/disable the Session <i>Established</i> , and Session Terminated" background notifications.  |
| Barcode Event           | Use the switch control to enable/disable the <i>Barcode</i> event background notification.                                   |

# **Configuration (Not Supported by the RFD8500)**

**NOTE** Scanner configurations via this screen are supported by various Zebra scanners however, the RFD8500 does not support configuration by reading bar codes that this screen can display.

To display the Scanner Configurations screen touch Configuration from the Home screen (Figure 6-1).

| Main Scanner Configurations |   |  |
|-----------------------------|---|--|
|                             |   |  |
| MFi mode                    | > |  |
| BTLE mode                   | > |  |
| Set Factory Defaults        | > |  |
| Battery Off                 | > |  |
| Cradle Host                 | > |  |
| SPP Client                  | > |  |
| SPP Server                  | > |  |
| HID Server                  | > |  |
| Low Beeper Volume           | > |  |
| Medium Beeper Volume        | > |  |
| High Beeper Volume          | > |  |

#### Figure 6-7 Scanner Configurations Screen

Selecting an option from this screen displays a bar code to scan that configures the scanner.

## About

To display the About screen touch About from the Home screen (Figure 6-1).

iPod 4:30 PM **% ■** + **〈** Main About

Zebra Scanner Application v.1.0.19 Zebra Scanner SDK v.1.0.19

Copyright 2014 - 2015 Zebra Technologies. All rights reserved.

5

J

Figure 6-8 About Screen

This screen displays version and copyright information.

# Chapter 7 123SCAN2

### Introduction

123Scan<sup>2</sup> is an easy-to-use, PC-based software tool that enables the quick and easy setup of Zebra scanners, and the RFD8500 reader.

123Scan<sup>2</sup> uses a wizard tool to guide users through a streamlined set up process. Once parameters are set, the values are saved to a configuration file that can be distributed via e-mail, electronically downloaded via a USB cable. 123Scan<sup>2</sup> can generate multiple reports that can be easily re-branded using Microsoft Word or Access. Report options include programmed parameters, and asset tracking information.

Additionally, 123Scan<sup>2</sup> can upgrade RFD8500 firmware, automatically check online to enable support for newly released products, and stage scanners simultaneously via USB hub(s).

# Communication with 123Scan<sup>2</sup>

To communicate with the 123Scan<sup>2</sup> program which runs on a host computer running a Windows XP SP2, Windows 7, and Windows 8 operating system, use a USB cable to connect the device to the host computer.

# 123Scan<sup>2</sup> Requirements

- Host computer with Windows.
- USB cable.
- RFD8500.
- Plug-ins:
  - Configuring RFD8500 models <u>without</u> a built-in imaging scan engine requires only the RFD8500 plug-in.
  - Configuring RFD8500 models <u>with</u> a built-in imaging scan engine requires two plug-ins to create two configuration files one configuration file for the RFD8500, and a second configuration file for the iPL3307 (imager scan engine).
    - The RFD8500 plug-in is capable of configuration/firmware updates for both RFD8500 models (with and without an imaging scan engine).

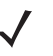

**NOTE** The RFD8500 plug-in does not support configuring/updating firmware for the iPL3307 (imaging scan engine).

• The iPL3307 plug-in is used for configuration/firmware updates for the integrated PL3307 imaging scan engine.

For more information on123Scan<sup>2</sup>, go to: http://www.zebra.com/123scan2.

For a 1 minute tour of 123Scan<sup>2</sup>, go to: <u>http://www.zebra.com/ScannerHowToVideos.</u>

To download 123Scan<sup>2</sup> software and access the Help file integrated in the utility, go to: <u>www.zebra.com/scannersoftware.</u>

# Scanner SDK, Other Software Tools, and Videos

Tackle all your scanner programming needs with our diversified set of software tools. Whether you need to simply stage a device, or develop a fully featured application with image and data capture as well as asset management, these tools help you every step of the way. To download any of the free tools listed below, go to: <a href="http://www.zebra.com/scannersoftware">www.zebra.com/scannersoftware</a>.

- 123Scan<sup>2</sup> Configuration Utility
- Scanner SDK for Windows
- Scanner SDK for iOS
- Scanner SDK for Android
- How-to-Videos
- Virtual Com Port Driver
- Scanner User Documentation.

# Appendix A TROUBLESHOOTING, TECHNICAL SPECIFICATIONS and MAINTENANCE

### Introduction

This chapter includes instructions on cleaning and maintenance, troubleshooting solutions for potential problems, and the web address for technical specifications.

## Troubleshooting

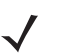

**NOTE** Always ensure the battery cover and battery are properly installed.

| Table A-1 | Troubleshooting |
|-----------|-----------------|
|-----------|-----------------|

| Problem                                                    | Possible Causes                                         | Possible Solutions                                                                                   |
|------------------------------------------------------------|---------------------------------------------------------|----------------------------------------------------------------------------------------------------|
| Imager comes on, but scanner does not decode the bar code. | Reader is not programmed for the correct bar code type. | Ensure the scanner is programmed to read the type of bar code being scanned.                         |
|                                                            | Bar code symbol is unreadable.                          | Check the symbol to ensure it is not defaced. Try scanning test bar codes of the same bar code type. |
|                                                            | Bar code is out of range of the scanner.                | Move scanner closer to or further from bar code.                                                     |
| Amber power LED turns<br>on, or red power LED<br>blinks.   | Battery is low.                                         | Charge the battery. See <i>Charging the Battery in the Reader on page 1-10</i> .                     |
| Reader does not fully charge.                              | Attempt to charge on a non-powered USB hub.             | Connect the scanner to a powered USB power adapter (5V, 1.2A max).                                   |
| Bluetooth LED turns off.                                   | Reader is out of range of the Bluetooth host.           | Move closer to the host and press any key to re-pair with the host.                                  |

| Table A-1 | Troubleshooting | (Continued) |
|-----------|-----------------|-------------|
|-----------|-----------------|-------------|

| Problem                                                                                                    | <b>Possible Causes</b>                 | Possible Solutions                                                                                     |
|----------------------------------------------------------------------------------------------------|----------------------------------------|----------------------------------------------------------------------------------------------------|
| Unable to pair the RFD8500 with the mobile device.                                                                     | Bluetooth is off on the mobile device. | Turn on Bluetooth on the mobile device.                                                                |
|                                                                                                    | Bluetooth on the RFD8500 is off.       | Turn on Bluetooth on the RFD8500.                                                                      |
| Unable to discover the                                                                                                 | RFD8500 is turned off.                 | Turn on the RFD8500.                                                                                   |
| KFD6500.                                                                                                    | RFD8500 is not in discover mode.       | Press the <b>Bluetooth</b> button for 1 second to put the RFD8500 into discover mode.                  |
| No bar code, or RFID data<br>displays in the application on<br>the mobile computer when the<br>RFD8500 starts reading. | Batch mode is enabled.                 | In the Batch mode setting, set RFD8500 to <i>Auto</i> or <i>Disable</i> from the Tag Reporting screen. |
# **Technical Specifications**

For the latest technical specification information for the RFD8500, visit: http://www.zebra.com/RFD8500.

## Cleaning

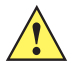

CAUTION Always wear eye protection.

Read warning label on compressed air and alcohol product before using.

If you have to use any other solution for medical reasons please contact Motorola for more information.

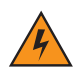

WARNING! Avoid exposing this product to contact with hot oil or other flammable liquids. If such exposure occurs, unplug the device and clean the product immediately in accordance with these guidelines.

#### **Approved Cleanser Active Ingredients**

100% of the active ingredients in any cleaner must consist of one or some combination of the following: isopropyl alcohol, bleach/sodium hypochlorite, hydrogen peroxide or mild dish soap.

#### **Harmful Ingredients**

The following chemicals are known to damage the plastics on the RFD8500 and mobile computers and should not come in contact with the device: ammonia solutions, compounds of amines or

ammonia; acetone; ketones; ethers; aromatic and chlorinated hydrocarbons; acqueous or alcoholic alkaline solutions; ethanolamine; toluene; trichloroethylene; benzene; carbolic acid and TB-lysoform.

#### **Cleaning Instructions**

Do not apply liquid directly to the RFD8500 and mobile computers. Dampen a soft cloth or use pre-moistened wipes. Do not wrap the device in the cloth or wipe, but gently wipe the unit. Be careful not to let liquid pool around the display window or other places. Allow the unit to air dry before use.

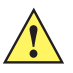

**IMPORTANT** Do not clean the device or expose it to rain or moisture when the battery cover is removed. Without the battery cover, the device is not water/dust sealed.

#### **Special Cleaning Notes**

Many vinyl gloves contain phthalate additives, which are often not recommended for medical use and are known to be harmful to the housing of the RFD8500 and mobile computers. The RFD8500 should not be handled while wearing vinyl gloves containing phthalates, or before hands are washed to remove contaminant residue after gloves are removed. If products containing any of the harmful ingredients listed above are used prior to handling the RFD8500, such as hand sanitizer that contain ethanolamine, hands must be completely dry before handling the RFD8500 to prevent damage to the plastics.

#### **Materials Required**

- Alcohol wipes
- Lens tissue
- · Cotton tipped applicators
- · Isopropyl alcohol
- · Can of compressed air with a tube.

#### **Cleaning Charge Connectors**

To clean the connectors on a cradle:

- 1. Remove the DC power cable from the cradle.
- 2. Dip the cotton portion of the cotton tipped applicator in isopropyl alcohol.
- 3. Rub the cotton portion of the cotton tipped applicator along the pins of the connector. Slowly move the applicator back-and-forth from one side of the connector to the other. Do not let any cotton residue on the connector.
- 4. All sides of the connector should also be rubbed with the cotton tipped applicator.
- Spray compressed air in the connector area by pointing the tube/nozzle about ½ inch away from the surface.

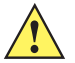

**CAUTION** Do not point nozzle at yourself and others, ensure the nozzle or tube is pointed away from your face.

- 6. Ensure that there is no lint left by the cotton tipped applicator, remove lint if found.
- 7. If grease and other dirt can be found on other areas of the cradle, use lint free cloth and alcohol to remove.
- 8. Allow at least 10 to 30 minutes (depending on ambient temperature and humidity) for the alcohol to air dry before applying power to cradle.

If the temperature is low and humidity is high, longer drying time is required. Warm temperature and dry humidity requires less drying time.

#### **Cleaning Frequency**

The cleaning frequency is up to the customer's discretion due to the varied environments in which the mobile devices are used. They may be cleaned as frequently as required. However when used in dirty environments it may be advisable to periodically clean the scanner exit window to ensure optimum scanning performance.

#### Maintenance

For trouble-free service, observe the tips that follow when using the device.

#### **RFD8500**

- Although the device is water and dust resistant, do not expose it to rain or moisture for an extended period of time. In general, treat the device as a pocket calculator or other small electronic instrument.
- Do not clean the device or expose it to rain or moisture when the battery is removed. Without the battery, the device is not water/dust sealed.
- Do not drop the device or subject it to strong impact.
- Protect the device from temperature extremes. Do not leave it on the dashboard of a car on a hot day, and keep it away from heat sources.
- Do not store or use the device in any location that is extremely dusty, damp, or wet.
- Do not use window cleaning solution. Use a soft cloth dampened with a 50/50 solution of isopropyl alcohol and water. See *Cleaning on page A-4*.
- Do not allow the solution to form a pool of liquid anywhere on the screen or device.
- · Do not use a large amount of solution to cause the device to remain wet.

#### Battery

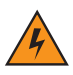

**WARNING!** Do not store the device with the battery installed. Doing so long term may cause irreversible harm to the battery. Always store the battery removed from the device. If a battery is installed during long term storage, it may discharge to point at which it cannot be recovered.

Even when stored separately from device it is important to follow industry standard guidelines. When batteries are stored over a year, battery cell manufacturers advise that some irreversible deterioration in overall battery quality may occur. To minimize this loss, they recommend storing batteries half charged in a dry, cool place between 41° and 77°F (5° and 25°C), the cooler the better. Batteries should be charged to half capacity at least once a year. In order to charge a battery to half capacity, take a fully discharged battery and charge it for two hours. If an electrolyte leakage is observed, avoid any contact with the affected area and properly dispose of the battery.

# INDEX

## A

| accessories                    |
|--------------------------------|
| adapter mount. MC40ii-x        |
| adapter mount. TC55ii-x        |
| batteryii-x                    |
| cablesii-x                     |
| chargingii-x                   |
| dual battery chargerii-x       |
| host adaptersii-x              |
| quad lock, iPod touchii-x      |
| quad lock, smartphonesii-x     |
| adapters, hostii-x             |
| adaptive frequency hopping 2-5 |
| aiming 2-9                     |
| antenna housing 1-3            |
| applications                   |
| download 1-12                  |
| rfid for android               |
| about screen 3-23              |
| access control screen 3-21     |
| antenna 3-11                   |
| application 3-10               |
| battery 3-17                   |
| beeper 3-19                    |
| home screen 3-3                |
| inventory screen 3-5           |
| locate tag screen 3-7          |
| power management 3-18          |
| pre filters screen 3-22        |
| rapid read screen 3-4          |
| readers list screen 3-9        |
| regulatory 3-16                |
| save configuration             |
| settings screen 3-8            |
| singulation control            |
| start/stop triggers 3-13       |

| tag reporting                     |
|-----------------------------------|
| about agreen 4.22                 |
|                                   |
|                                   |
|                                   |
|                                   |
| battery screen 4-16               |
| beeper screen 4-18                |
| home screen                       |
| inventory screen 4-5              |
| locate tag screen 4-7             |
| power optimization screen         |
| pre filters screen 4-21           |
| rapid read screen 4-4             |
| readers list screen 4-9           |
| regulatory screen 4-15            |
| save configuration screen         |
| settings screen                   |
| singulation control screen        |
| start/stop triggers screen        |
| tag reporting screen              |
| scanner for android               |
| about screen                      |
| active scanners screen            |
| config screen (not supported)     |
| home screen                       |
| scanners screen 5-3               |
| settings screen 5-9               |
| scanner for ios                   |
| about screen 6-10                 |
| active scappers screen            |
| config screen (not supported) 6-9 |
| bome screen (not supported)       |
|                                   |
|                                   |
| Juling fid for opdroid            |
| using the tot android             |
| using rid mobile app for los      |

| using scanner control for ios | -2 |
|-------------------------------|----|
| using scanner for android 5   | -2 |

## В

# C

| charging                 |     |
|--------------------------|-----|
| accessories 1-2          | 10  |
| contacts                 | -3  |
| temperature 1-           | 11  |
| charging battery 1-      | 10  |
| configurations           |     |
| RFD8500 with imagerii    | i-x |
| RFD8500 without imagerii | i-x |

## D

| 2-10           |
|----------------|
|                |
| 1-12           |
| 1-12           |
| -6, 3-8, 3-18, |
| 4-6, 4-7, 4-17 |
|                |

## F

#### features

| buttons, indicators, parts     | 1-2 |
|--------------------------------|-----|
| descriptions                   | 1-3 |
| led and beeper indicators      | 2-3 |
| using buttons and scan trigger | 2-2 |

## I

| installing battery |  |  | 1-4 |
|--------------------|--|--|-----|
|--------------------|--|--|-----|

## L

| lanyard        | 1-9           |
|----------------|---------------|
| led indicators |               |
| bar code/rfid  | 1-3, 5-7, 6-5 |
| bluetooth      | 1-3           |
| conditions     |               |
| mode           | 1-3, 2-2      |
| power          | 1-3           |
|                |               |

## Μ

| maintenance            | A-6      |
|------------------------|----------|
| mode button/indicator  | 1-3, 2-2 |
| mounting mobile device | 1-8      |

#### Ρ

| pairing          |                     |
|------------------|---------------------|
| power button     | 1-3                 |
| power indicator  |                     |
| power management | 3-6, 3-8, 3-18,     |
|                  | 4-4, 4-6, 4-7, 4-17 |
| powering on/off  |                     |

## R

| reading tags | 2-9<br>1-7 |
|--------------|------------|
| reset        |            |
| soft         | 2-2        |
| rfid antenna | 1-3        |

## S

| scan trigger | 3 |
|--------------|---|
| scanning     | ) |
| aiming       | ) |
| set up       | ŀ |
| soft boot    | ) |
| soft reset   | 3 |
| software     |   |

| installing   | 1-12 |
|--------------|------|
| requirements | 1-12 |

# Т

| tag reading 2         | -9 |
|-----------------------|----|
| transferring data 2-2 | 0  |
| troubleshooting A     | -1 |

# U

| USB port/cover          | 1-3 |
|-------------------------|-----|
| using                   |     |
| rfid for android        | 3-2 |
| rfid mobile for ios     | 4-2 |
| scanner control for ios | 6-2 |
| scanner for android     | 5-2 |

## Index - 4 RFD8500 User Guide

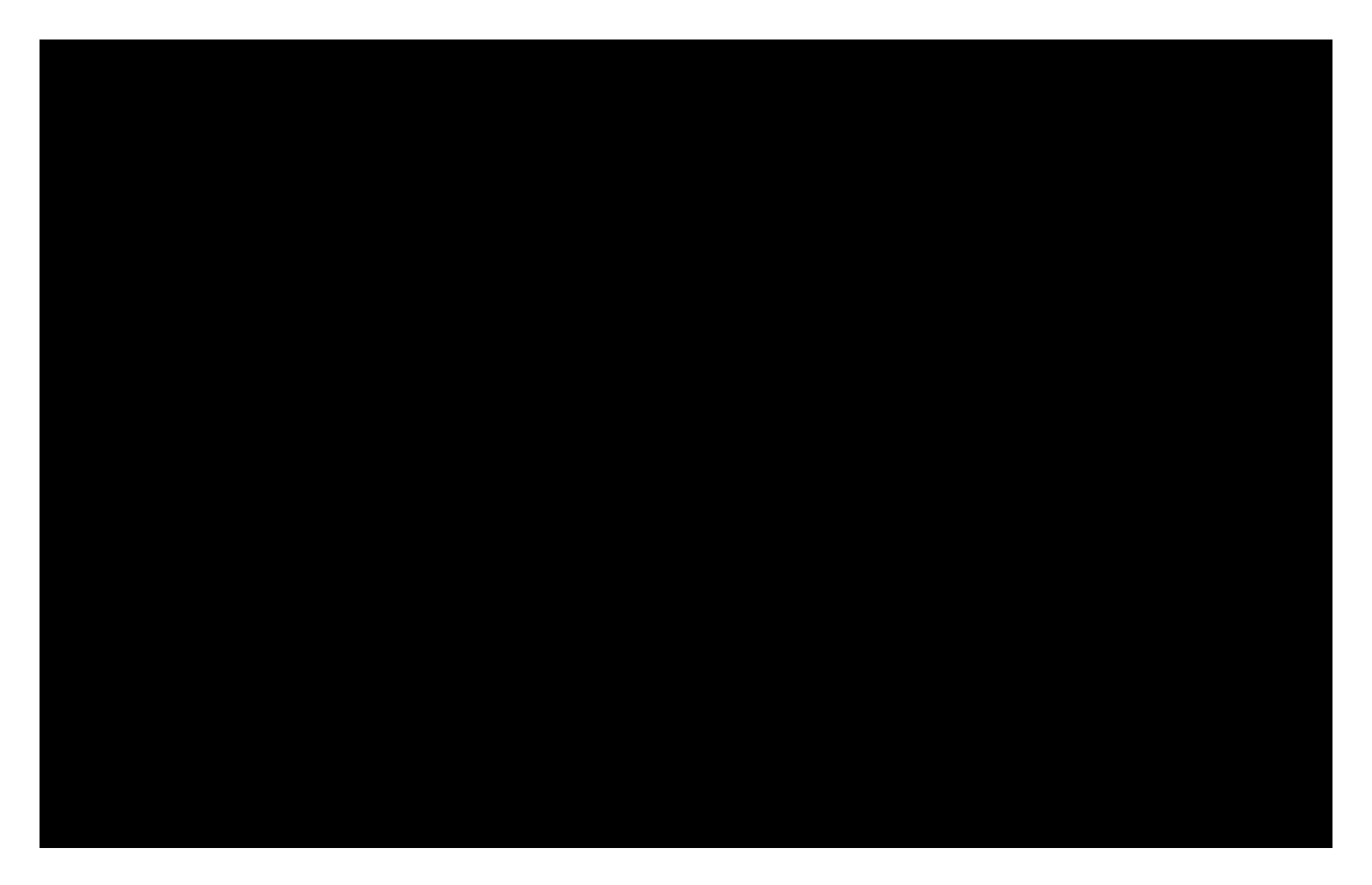

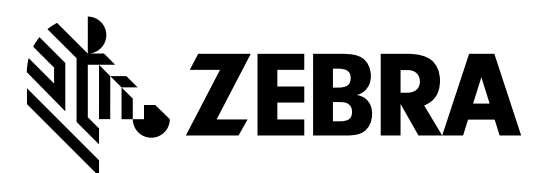

Zebra Technologies Corporation Lincolnshire, IL U.S.A. http://www.zebra.com

Zebra and the stylized Zebra head are trademarks of ZIH Corp., registered in many jurisdictions worldwide. All other trademarks are the property of their respective owners.

© 2016 Symbol Technologies LLC, a subsidiary of Zebra Technologies Corporation. All rights reserved.